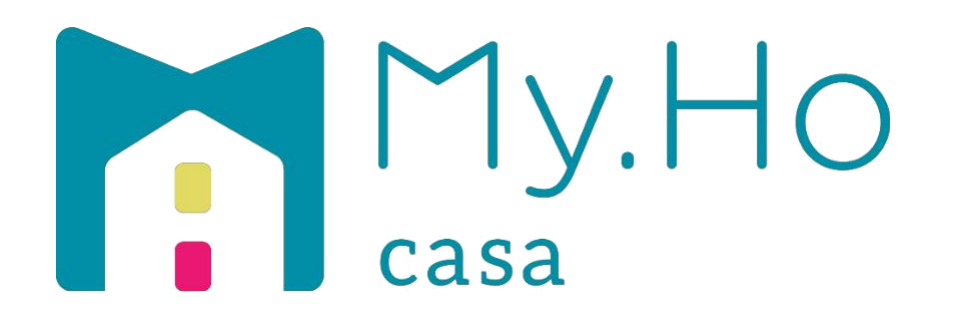

# Manuale d'uso per l'utilizzo del gestionale MyHo Casa e del relativo BOL di prenotazione

*Manuale per le Agenzie di Viaggio* 

# Sommario

# Indice

| Somm | ario                                                                  | 1  |
|------|-----------------------------------------------------------------------|----|
| 1)   | REGISTRAZIONE NUOVO UTENTE                                            | 2  |
| 2)   | ACCESSO AREA RISERVATA                                                | 4  |
| 3)   | COME UTILIZZARE IL GESTIONALE MYHO PER LE ADV                         | 6  |
| A)   | COME LEGGERE IL BOOKING PLANNING                                      | 7  |
| B)   | COME EFFETTUARE UN PREVENTIVO – OPZIONE E PRENOTAZIONE TRAMITE IL BOL | 11 |
| C)   | INSERIMENTO OPZIONE                                                   | 20 |
| D)   | INSERIMENTO PRENOTAZIONE                                              | 27 |
| 4)   | CONFIGURAZIONE DEL BOL                                                | 37 |

# **1) REGISTRAZIONE NUOVO UTENTE**

Accedere al sito www.myhocasa.it e cliccare su Area Agenzie in alto a destra.

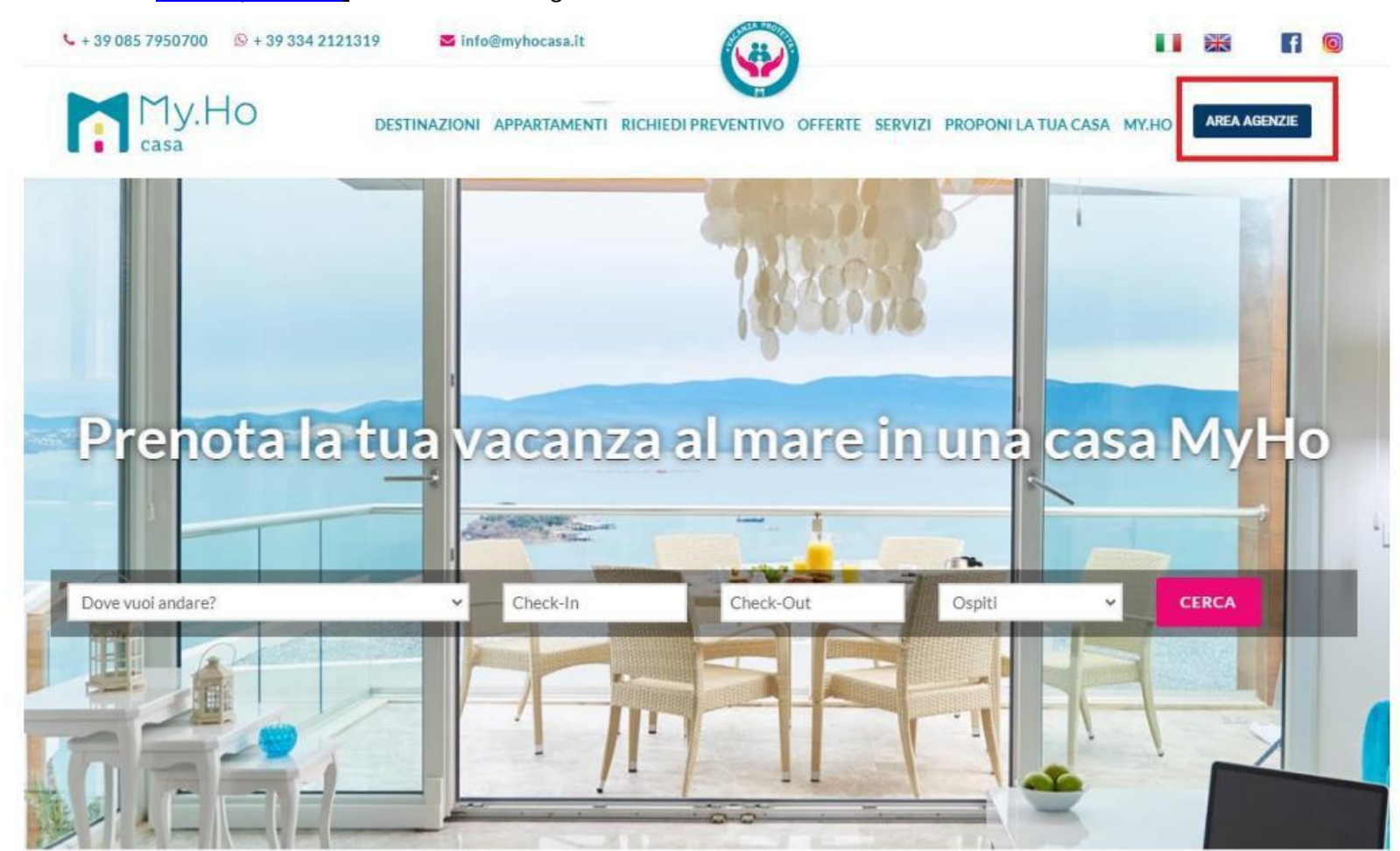

Richiedere le credenziali per l'accesso all'Area Riservata tramite la compilazione del form sottostante. Analizzata la vostra richiesta ed elaborata la registrazione, riceverete una mail con allegato il contratto, da rinviare firmato e le credenziali di accesso.

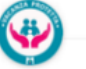

#### I 😹 🖪 😡

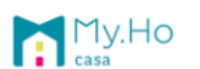

DESTINAZIONI APPARTAMENTI RICHIEDI PREVENTIVO OFFERTE SERVIZI PROPONI LA TUA CASA MY.HO

|                                          |                         | Area Ag                                                                 | enzie                                                   |                                                                      |
|------------------------------------------|-------------------------|-------------------------------------------------------------------------|---------------------------------------------------------|----------------------------------------------------------------------|
|                                          |                         | Effettua il                                                             | login                                                   |                                                                      |
| Se hai un'agenzia e<br>teleprenotazione. | non hai ancora gli acce | Non avete un account? <b>Re</b><br>essi al nostro portale compila i can | <b>gistra la tua agenzia</b><br>npi sottostanti per ric | cever le credenziali di accesso per l'utilizzo dei nostri sistemi di |
| Agenz                                    | a * Nome Agenzia        |                                                                         |                                                         | Nome Agenzia                                                         |
| Nome Res                                 | . * Nome Responsabile   |                                                                         | Cognome Resp. *                                         | Cognome Responsabile                                                 |
| E-ma                                     | il * E-mail             |                                                                         | Nazione                                                 | Italia O Estero                                                      |
| Partita Iv                               | a* P.Iva                |                                                                         | Codice fiscale *                                        | Cod.Fisc.                                                            |
| Cellula                                  | e * Cellulare           |                                                                         | Fax *                                                   | Fax                                                                  |
| Indirizz                                 | • Indirizzo             |                                                                         | Cap *                                                   | Сар                                                                  |
| Locali                                   | à * Località            |                                                                         | Provincia *                                             | seleziona la provincia *                                             |
| * Campi Obbligatori                      |                         | Inserisci testo * r rS                                                  | 8 Testo di co                                           | ntrollo                                                              |

## 2) ACCESSO AREA RISERVATA

Se siete già in possesso delle credenziali, Nome Utente e Password, potete procedere all'accesso cliccando su "*Effettua il Login*". In alternativa si può accedere direttamente all'area riservata tramite il seguente link https://login.mainapps.com:7448/adminweb/login/

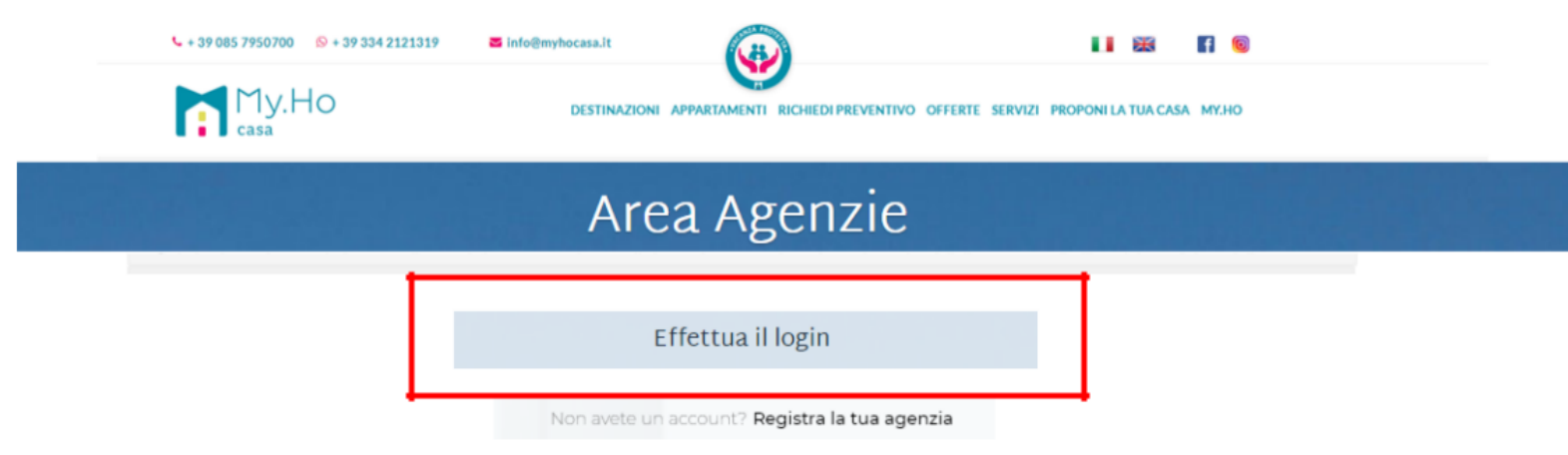

Se hai un'agenzia e non hai ancora gli accessi al nostro portale compila i campi sottostanti per ricever le credenziali di accesso per l'utilizzo dei nostri sistemi di teleprenotazione.

| Agenzia *                                  | Nome Agenzia      |                  | Nome Agenzia             |  |  |  |  |  |
|--------------------------------------------|-------------------|------------------|--------------------------|--|--|--|--|--|
| Nome Resp. *                               | Nome Responsabile | Cognome Resp. *  | Cognome Responsabile     |  |  |  |  |  |
| E-mail *                                   | E-mail            | Nazione          | ● Italia O Estero        |  |  |  |  |  |
| Partita Iva *                              | P.lva             | Codice fiscale * | Cod.Fisc.                |  |  |  |  |  |
| Cellulare *                                | Cellulare         | Fax *            | Fax                      |  |  |  |  |  |
| Indirizzo *                                | Indirizzo         | Cap *            | Сар                      |  |  |  |  |  |
| Località *                                 | Località          | Provincia *      | seleziona la provincia 💙 |  |  |  |  |  |
| Inserisci testo * rrs 8 Testo di controllo |                   |                  |                          |  |  |  |  |  |
| * Campi Obbligatori                        |                   |                  |                          |  |  |  |  |  |
|                                            | REG               | ISTRATI          |                          |  |  |  |  |  |

Cliccando su "Effettua il Log In" oppure accedendo al link sopra indicato, il sistema rimanderà alla pagina di accesso.

Dovranno essere compilati i seguenti campi come segue:

Esercente: myhocasa

Nome Utente e Password: inserire quanto comunicato via mail a seguito della registrazione Screen di Esempio:

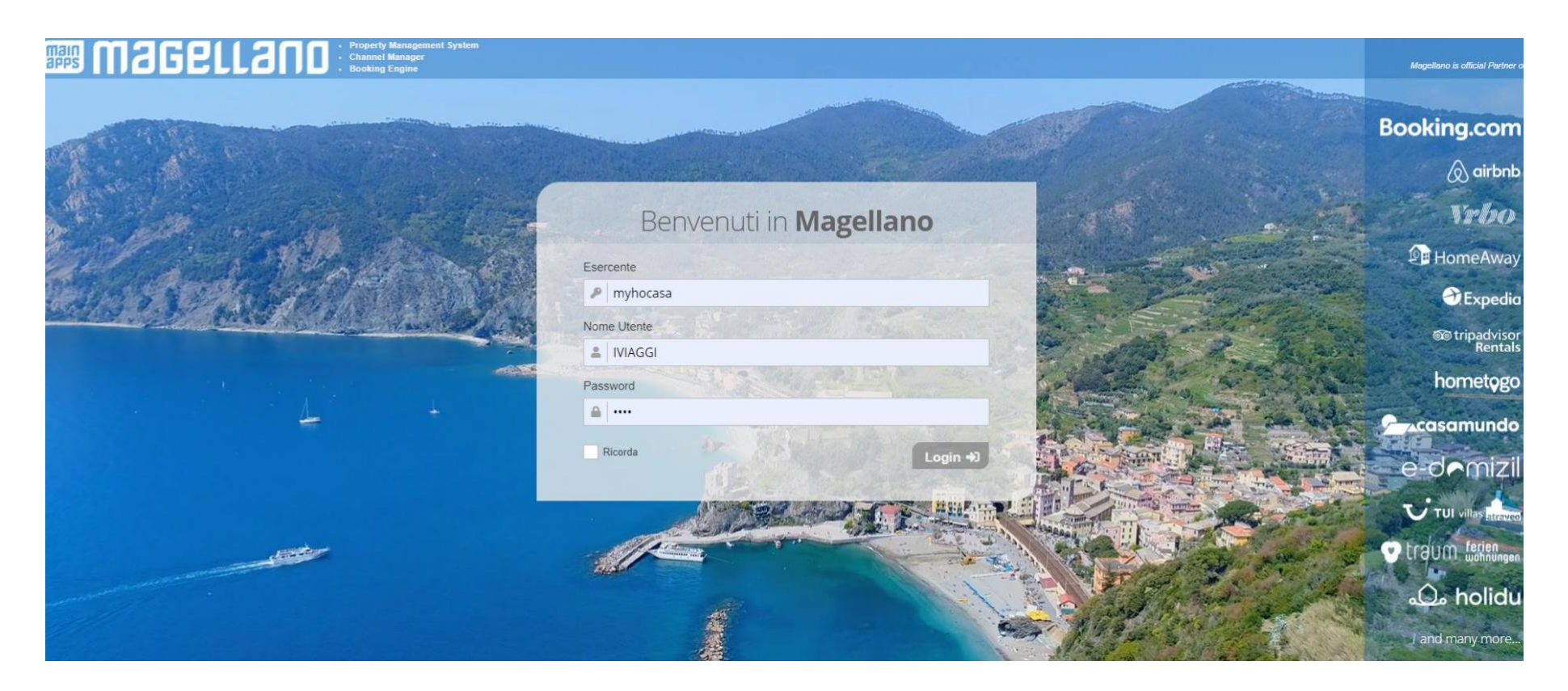

# 3) COME UTILIZZARE IL GESTIONALE MYHO PER LE ADV

Effettuato l'accesso, si accede direttamente al **Booking Planning**. Sulla sinistra vediamo le macro sezioni a cui si può accedere:

Booking planning Preventivi

# Prenotazioni

Configurazione

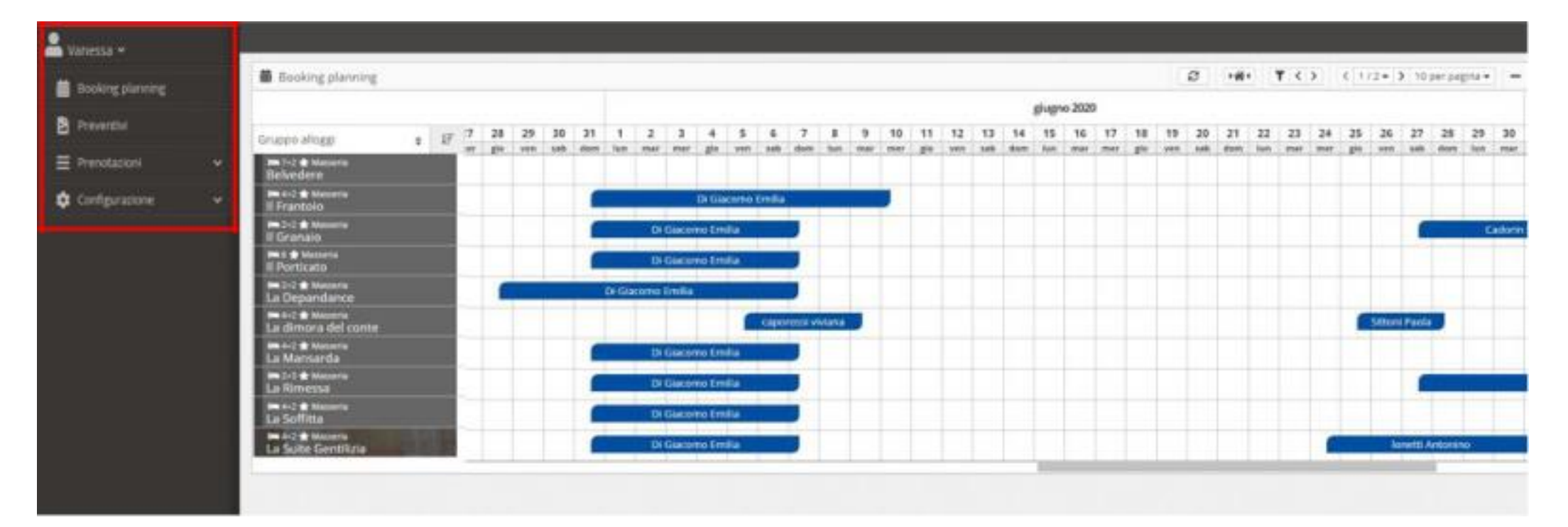

# A) COME LEGGERE IL BOOKING PLANNING

Nella griglia del Booking Planning troviamo le prenotazioni afferenti al singolo appartamento.

Il colore di ogni prenotazione ha uno specifico significato:

- in GIALLO le opzioni da voi inserite,
- in AZZURRO le prenotazioni da voi confermate,
- in GRIGIO sono i periodi in cui l'appartamento non è disponibile (prenotazioni inserite da altre ADV o dalla MYHO CASA)
- in NERO i periodi in cui l'appartamento è prenotabile su richiesta.

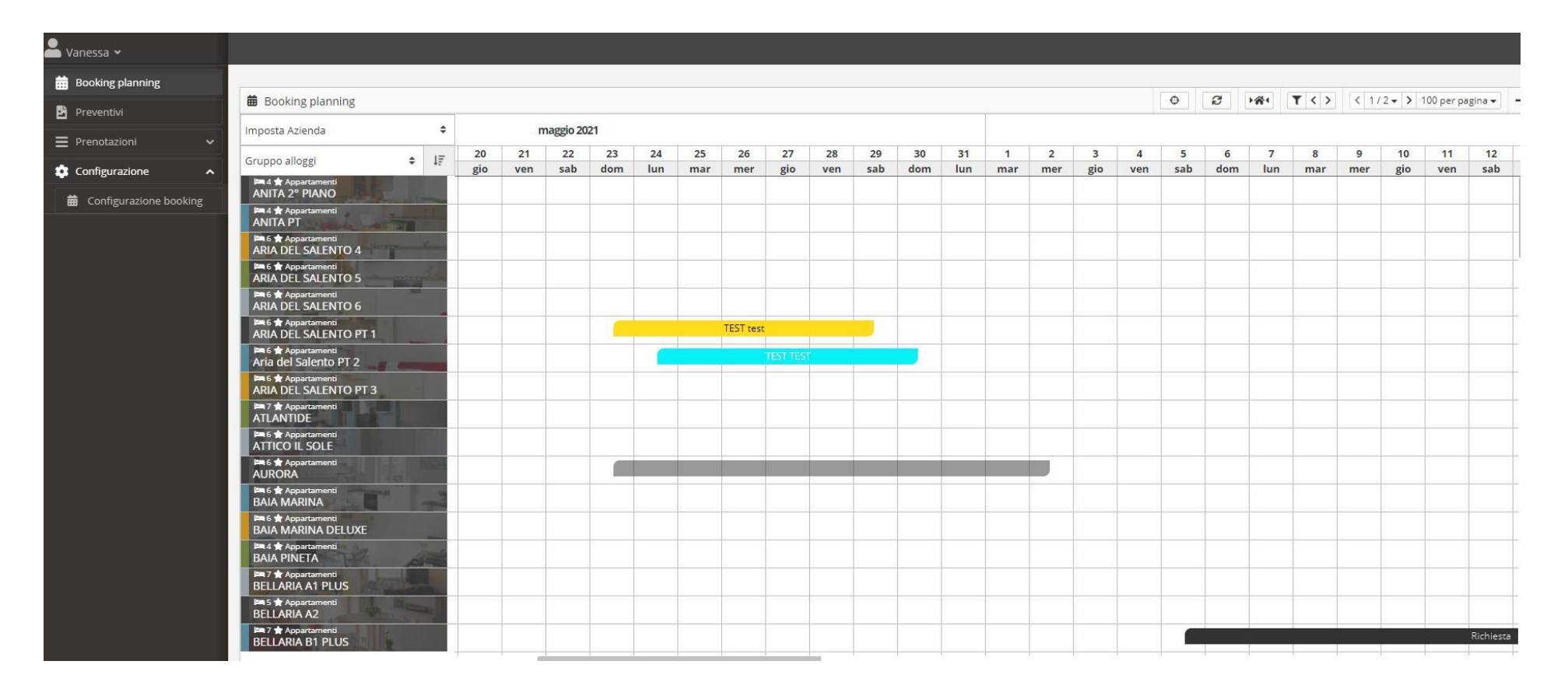

Dal Booking Planning, facendo doppio click sulla prenotazione si accede al dettaglio della pratica inserita.

| 2 - Prenotazione   ARIA D               | EL SALENTO PT 2   Aria del S                          | Salento PT 2    |                    | Dooking 🕀                                                        | Salva 🗙 Chiu    |
|-----------------------------------------|-------------------------------------------------------|-----------------|--------------------|------------------------------------------------------------------|-----------------|
|                                         |                                                       |                 |                    |                                                                  |                 |
| Pratica turistica                       | Data conferma                                         |                 |                    |                                                                  |                 |
| 32                                      | 12/02/2021                                            |                 |                    |                                                                  |                 |
|                                         |                                                       | 1               |                    |                                                                  |                 |
| Generale                                |                                                       |                 |                    |                                                                  |                 |
|                                         |                                                       |                 |                    | E TEST TEST<br>24 mag 2021 - 30 mag 2021 (6 Notti)               |                 |
| Giorno di arrivo                        | Giorno di partenza                                    | Adulti          | Bambini            |                                                                  |                 |
| 24/05/2021                              | 30/05/2021                                            | 6 🗢             | 0 \$               | Titolare della prenotazione                                      |                 |
|                                         |                                                       |                 |                    |                                                                  |                 |
|                                         |                                                       |                 |                    | Italy                                                            |                 |
| Selezionare la Città dall'elenco propos | to. Digitare i caratteri iniziali ed attendere la ric | terca.          |                    |                                                                  |                 |
|                                         |                                                       |                 |                    | Composizione<br>Adulti 6                                         |                 |
| Titolo                                  | Nome                                                  | Cognome         |                    | Bambini 0                                                        |                 |
| ÷ +                                     | TEST D                                                | TEST D          |                    | Prezzi                                                           |                 |
| Nazione                                 | Città                                                 | Provincia       | Indirizzo          | Totale soggiorno                                                 | € 286,0         |
| Italy \$                                | 3                                                     | 3               | (P)                | A/C Torre Pali* (24/05/2021)<br>Pulizie Torre Pali* (24/05/2021) | € 0,0<br>€ 55,0 |
|                                         | 1                                                     | 1 -             |                    | Sconti                                                           | € 0,0           |
| Località                                | CAP                                                   | Data di nascita | Nazione di nascita | Commissioni (10,00%)                                             | € -28,6         |
| -9                                      | -9                                                    |                 | Italy 🗘            | Arrotondamento                                                   | € 0,0           |
| Città di nascita                        | Lingua                                                | Telefono        | Cellulare          | Totale conto                                                     | € 312,4         |
|                                         | \$                                                    | 2               |                    | Importo da pagare                                                | € 312,4         |
| E-mail                                  | Email PEC                                             | Pref. P.IVA     | Partita IVA        |                                                                  |                 |
|                                         | @                                                     |                 |                    |                                                                  |                 |
| e drug Bruch                            |                                                       |                 | J                  |                                                                  |                 |
|                                         | Codice destinatario (SDI)                             |                 |                    |                                                                  |                 |
|                                         | ulte                                                  | •               |                    |                                                                  |                 |
| Note contatto                           |                                                       |                 |                    |                                                                  |                 |
| Ø                                       |                                                       |                 |                    |                                                                  |                 |
|                                         |                                                       |                 |                    |                                                                  |                 |

### Struttura del Booking Planning:

(1) A sinistra sono riportati gli appartamenti

(2) In alto sono riportati i mesi e i relativi giorni di riferimento

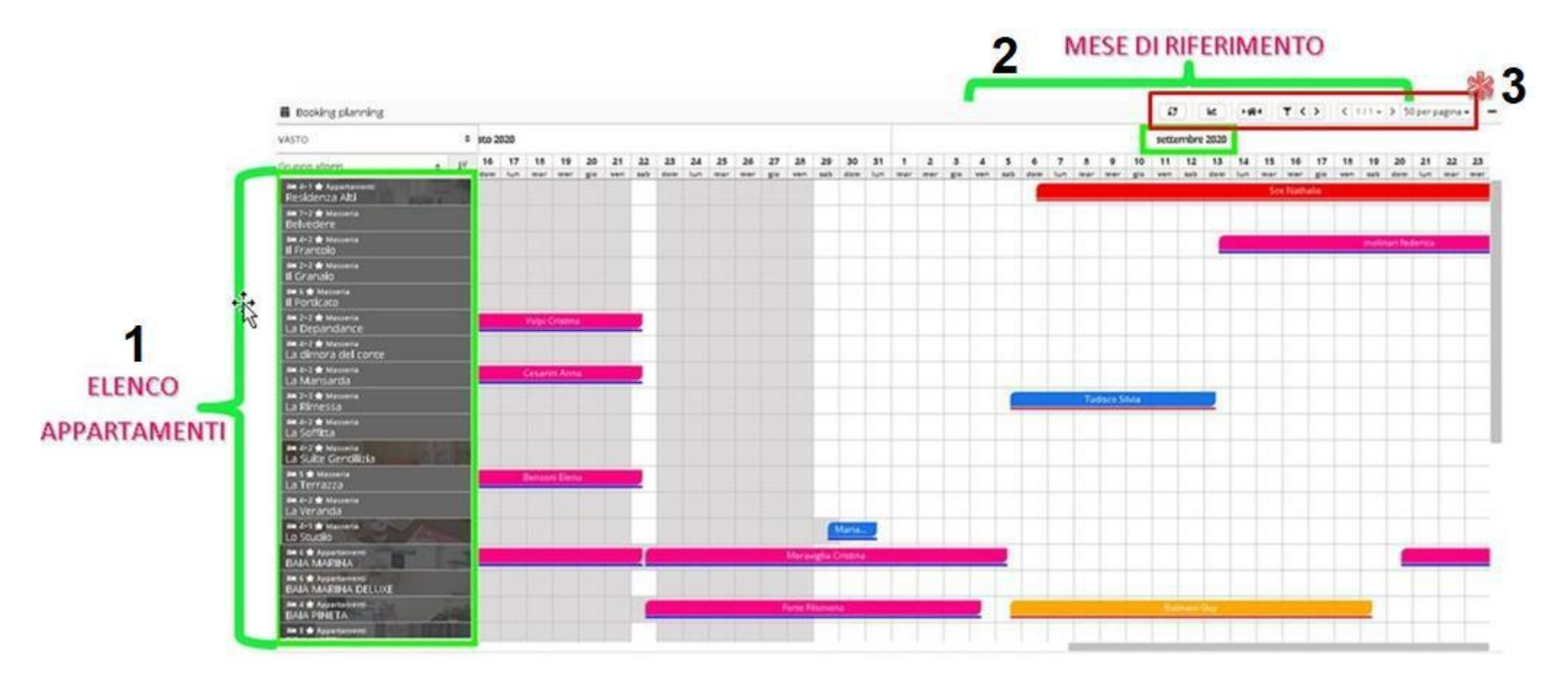

(3) In testata è presente una barra di strumenti utili. Di seguito esposti nel dettaglio:

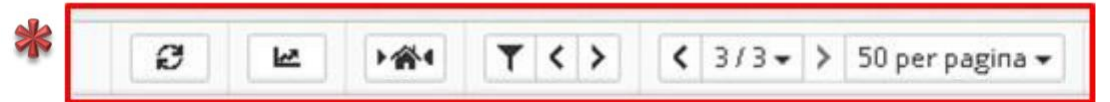

# 😰 🛛 AGGIORNA LA PAGINA

# TI PERMETTE DI FILTRARE LA RICERCA SUL BOOKING PLANNING

| Giorno di arrivo    | Giorno di partenza    |                          |
|---------------------|-----------------------|--------------------------|
| 01/07/2020          | 30/07/2020            | Piscina No ●             |
| Alloggio            | Gruppo                | Giardino No              |
|                     |                       | Aria Condizionata        |
| Tipologia           | Categorie alloggio    | Solo alloggi disponibili |
| Proprietario        | Area geografica       | Barrier free             |
|                     |                       | Animali ammessi          |
| Letti Min Letti Max | Camere Min Camere Max | 1                        |
| \$                  | *                     |                          |
|                     |                       | ✓ Conferma X Chiudi      |

# **< >** TI CONSENTE DI ANDARE AVANTI E INDIETRO TRA I MESI

✓ 3/3 → > TI CONSENTE DI VISUALIZZARE IL RESTO DEGLI APPARTAMENTI CHE NON SONO VISIBILI IN UN'UNICA PAGINA

50 per pagina - INDICA IL NUMERO DI APPARTAMENTI VISIBILI PER PAGINA

## B) COME EFFETTUARE UN PREVENTIVO - OPZIONE E PRENOTAZIONE TRAMITE IL BOL

Per generare preventivi, opzioni o eventualmente prenotazioni, è presente un unico BOL di prenotazione a cui si accede cliccando sulla sezione Preventivi. Una volta cliccato, si aprirà una nuova finestra.

N.B. Se si utilizza Chrome assicurarsi che sia abilitata l'apertura dei pop up nella parte destra alta del browser.

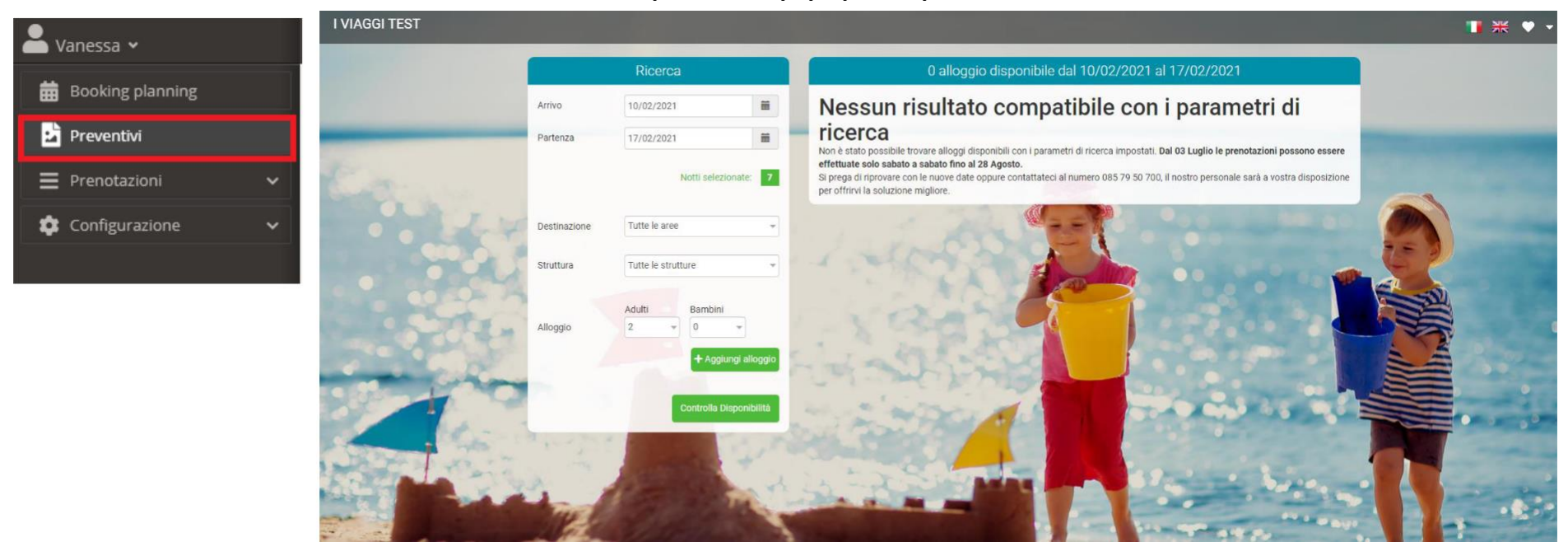

In alto a destra c'è la possibilità di cambiare la lingua, in cui vogliamo che il preventivo venga generato. Sono presenti inoltre altre 2 funzioni:

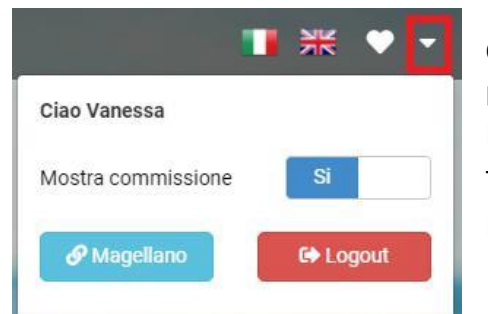

**Cuoricino** è la funzione che consente di generare il preventivo, che spiegheremo in seguito. **La freccetta** apre una finestra a discesa per:

Mostrare o meno la commissione,

Tornare al Booking Planning Cliccando sul pulsante "Magellano"

Effettuare il Logout sia dal Bol che dal gestionale attraverso il pulsante denominato "Logout"

#### **1. PREVENTIVO**

Inserendo le date di arrivo e partenza, la destinazione, il numero di adulti e bambini, con relativa età, e cliccando su Controlla Disponibilità, il sistema mostrerà tutte le disponibilità e quotazioni in tempo reale:

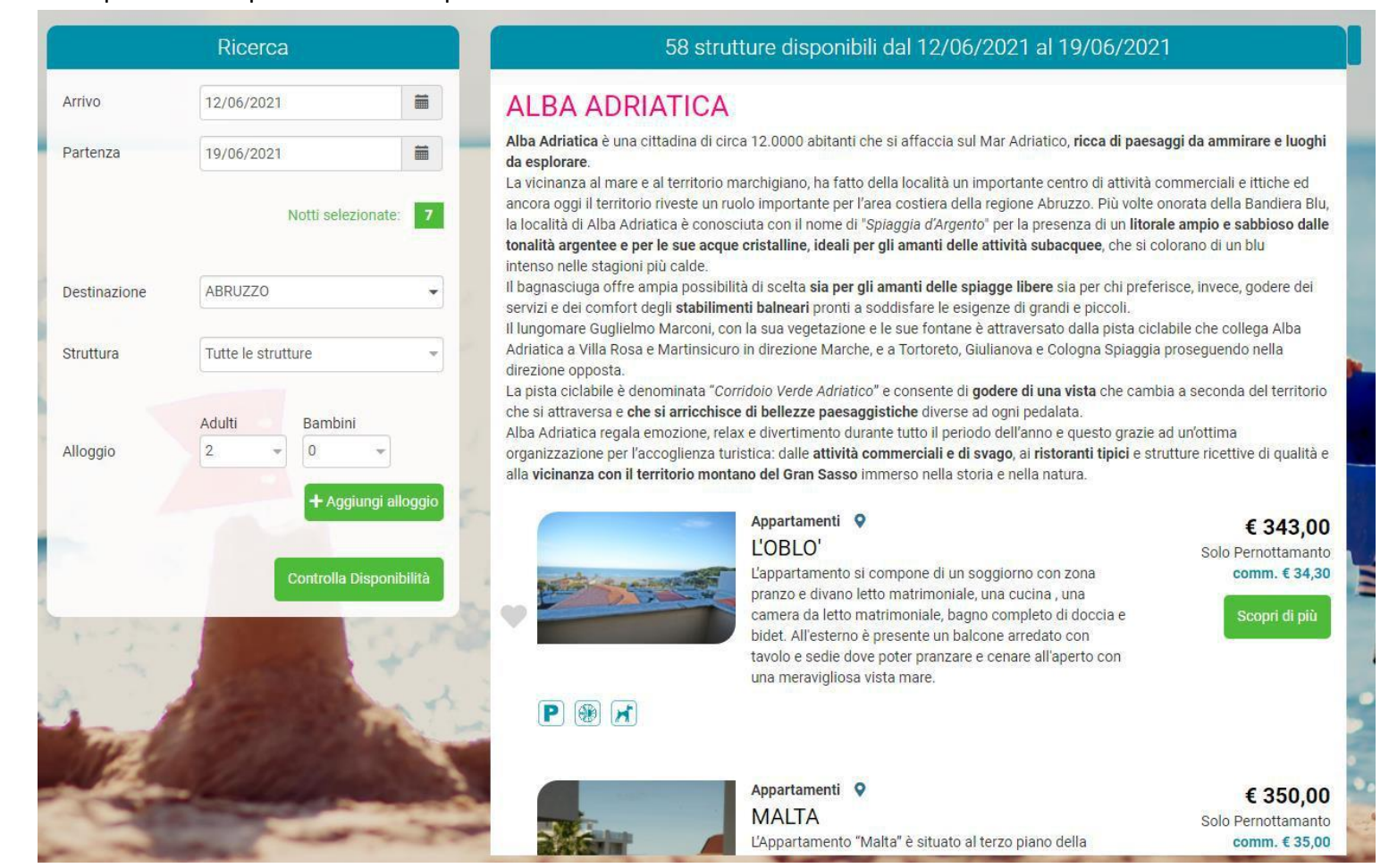

#### N.B. La funzione + Aggiungi alloggio al momento non è attiva.

**N.B.** È possibile selezionare più Località, anche di Regioni diverse, oppure selezione tutte le Località della Regione scelta, in questo caso semplicemente cliccando sul nome della Regione.

N.B. Per chiudere il menù a tendina, basterà cliccare al di fuori della sezione di ricerca.

Sulla sinistra verranno elencate tutte le strutture disponibili.

È presente una breve descrizione, servizi principali contrassegnati con dei simboli al di sotto della foto principale (posto auto, aria condizionata, animali ammessi, wifi), relativa quotazione e commissione calcolata.

E' possibile nascondere/oscurare la commissione agendo sul simbolo dalla freccetta in alto a destra:

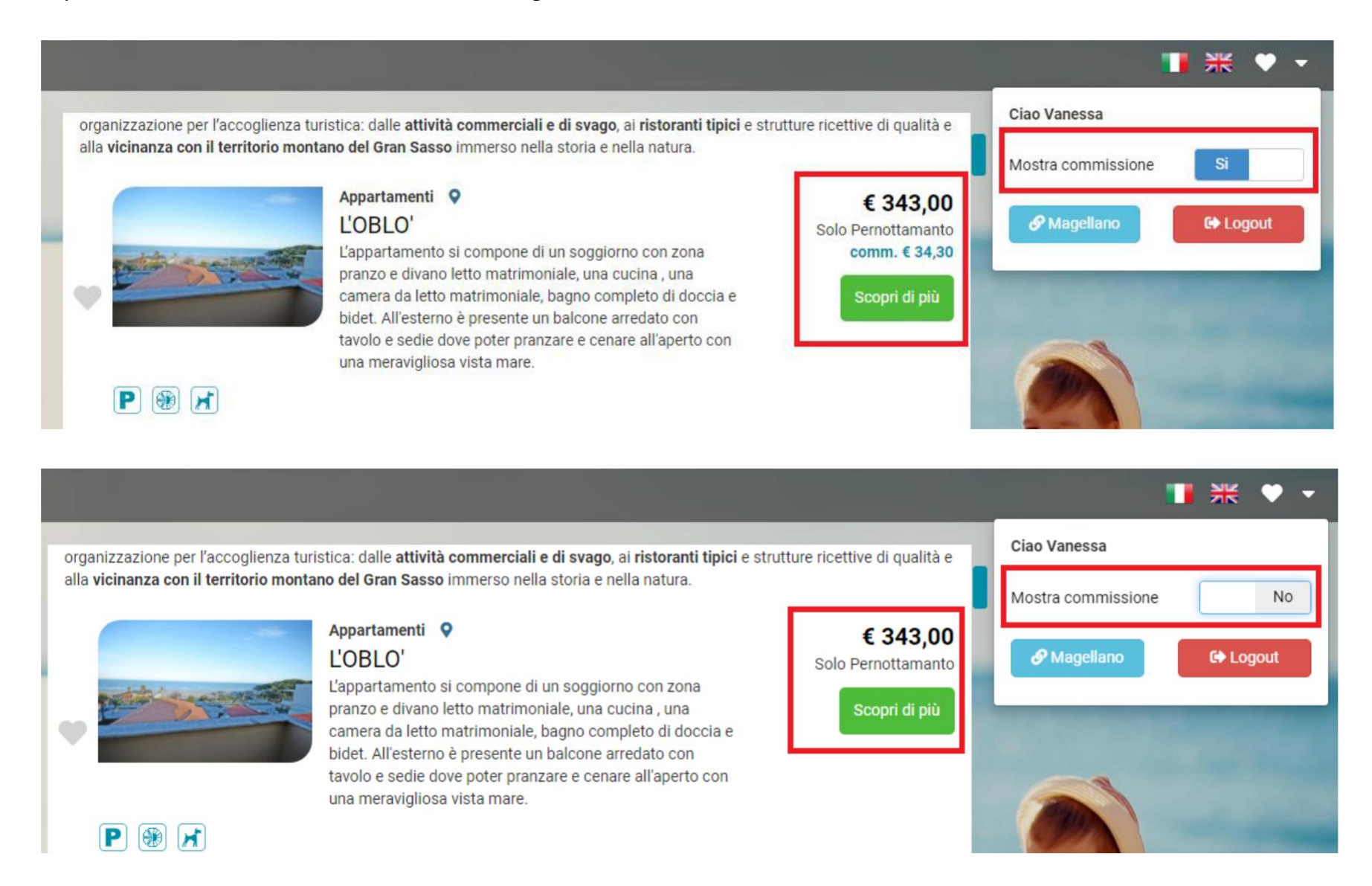

Per avere ulteriori dettagli sull'appartamento, basterà cliccare sul pulsante "Scopri di più" e si aprirà una finestra di dettaglio contenente: descrizione

#### dettagliata, foto e geo localizzazione dell'appartamento.

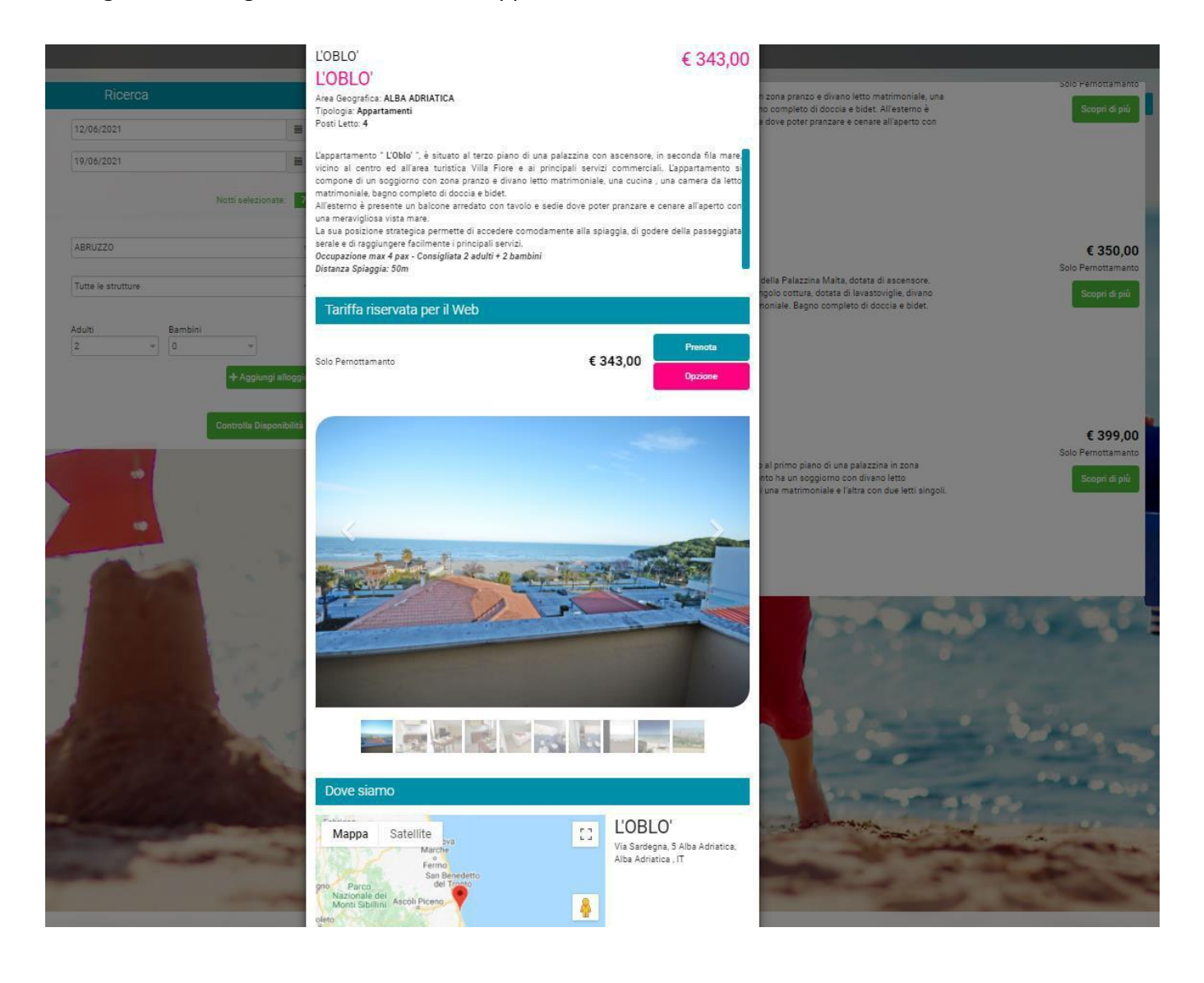

A lato di ogni foto è presente un cuoricino.

La funzione del "cuoricino" è quella di selezionare l'appartamento o gli appartamenti da includere nel preventivo.

Selezionati gli appartamenti scelti da includere nel preventivo, cliccare il simbolo del cuoricino in alto a destra e cliccare sul pulsante "*Preventivo*". Inoltre è possibile deselezionare tutti gli appartamenti evidenziati cliccando sul pulsante "*Deselez. Tutto*"

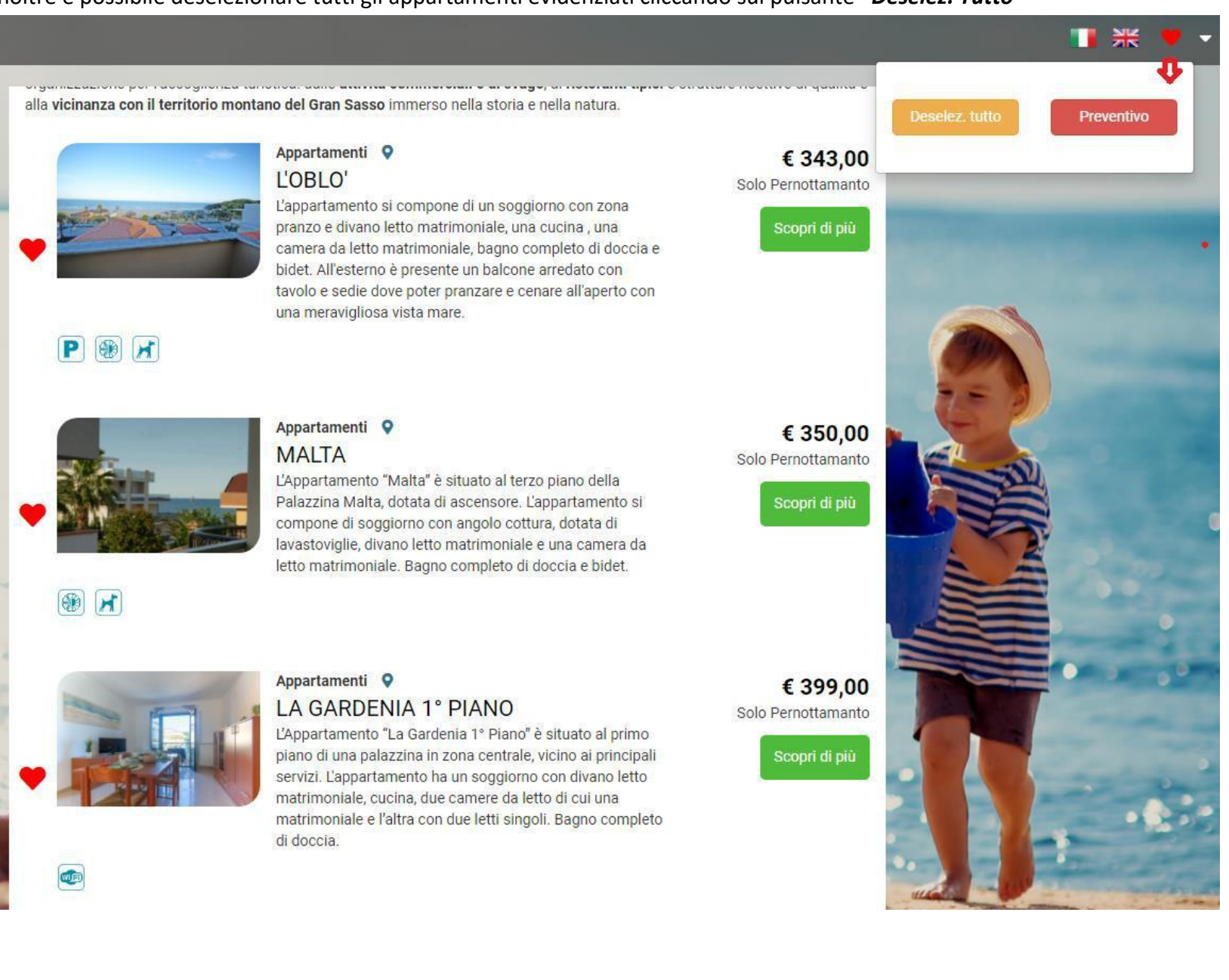

16

A questo punto verrà generato il seguente modulo:

|            | Ricerca            | B Cania link                                                                                                    |
|------------|--------------------|----------------------------------------------------------------------------------------------------|
| rrivo      | 12/06/2021         |                                                                                                    |
| artenza    | 19/06/2021         | Modello del preventivo                                                                                                    |
|            | Notti              | File • Modifica • Inserisci • Visualiza • Formato • Tabella • Strumenti •         • • B U I • E E E E E 9pt • A • A •                            |
| stinazione | ABRUZZU            |                                                                                                    |
| ruttura    | Tutte le strutture | I VIAGGI TEST<br>Via Roma<br>20019 Milano (MI)<br>IT 2356495213<br>Tel.<br>Milano, 10/02/2021<br>IT:                                             |
| loggio     | 2 - 0              | ivanessa.delcastello@myhocasa.it                                                                                                    |
|            | Contr              | PREVENTIVO<br>Le comunichiamo la nostra migliore offerta per la Sua richiesta di soggiorno dal 12/06/2021 al<br>19/06/2021 per 2 adulti bambini. |
| -          | hard               | L'OBLO'                                                                                                    |
| Treel      |                    |                                                                                                    |
|            |                    | 5                                                                                                    |

E' possibile inviare la mail al cliente anche da questo form ma noi consigliamo fortemente di Cliccare sul pulsante "Copia Link" e includerlo nella mail che invierete al cliente dal vostro indirizzo di posta elettronica.

#### I VIAGGI TEST

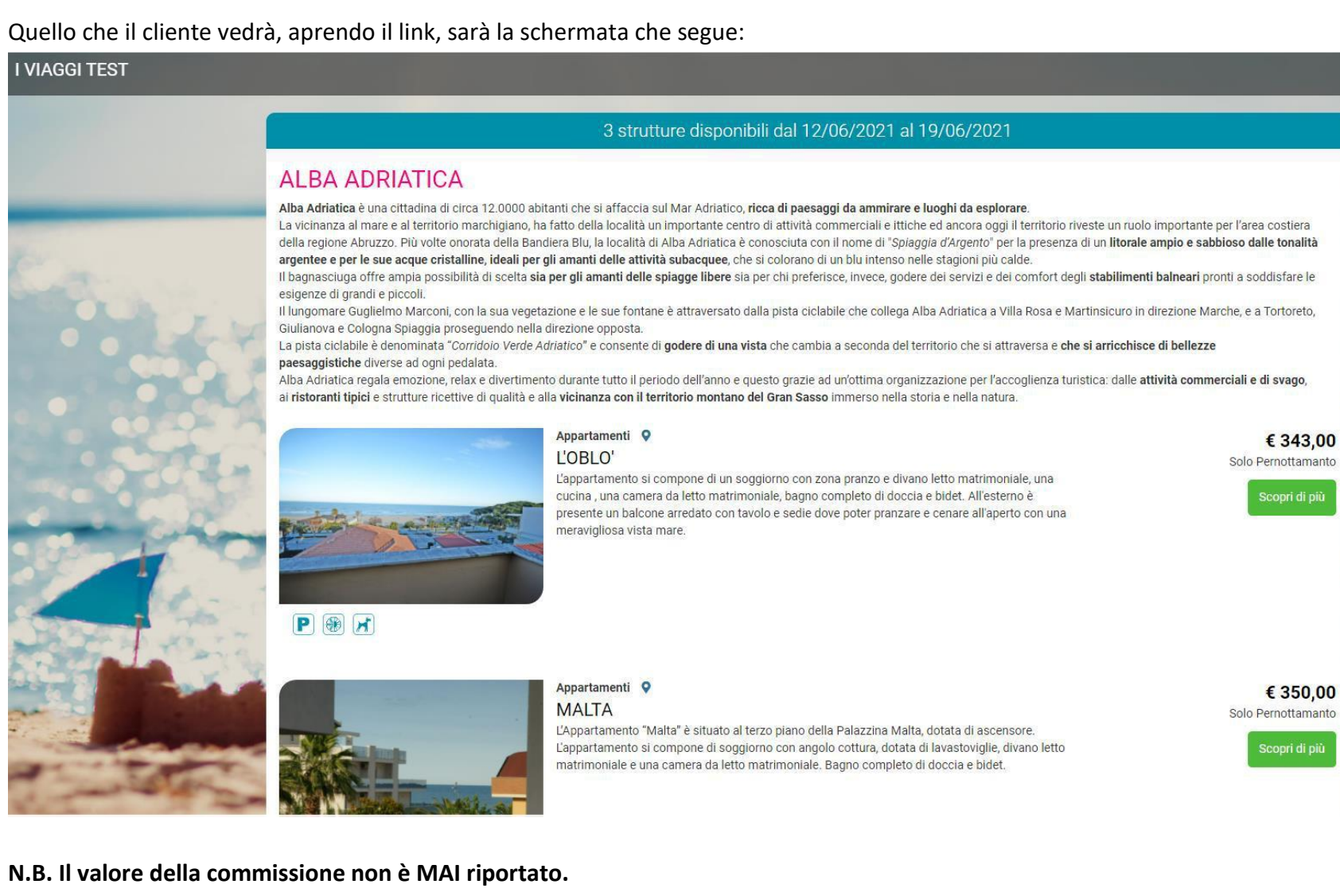

Cliccando sul pulsante "Scopri di più", si aprirà la finestra di dettaglio contenente: descrizione, foto e geo localizzazione dell'appartamento.

Sarà quindi possibile procedere con la prenotazione cliccando sul pulsante "Prenota".

N.B. Sarà vostra premura, una volta ricevuta la prenotazione a mezzo email, contattare il cliente per fornire ulteriori informazioni quali ad esempio le modalità di pagamento.

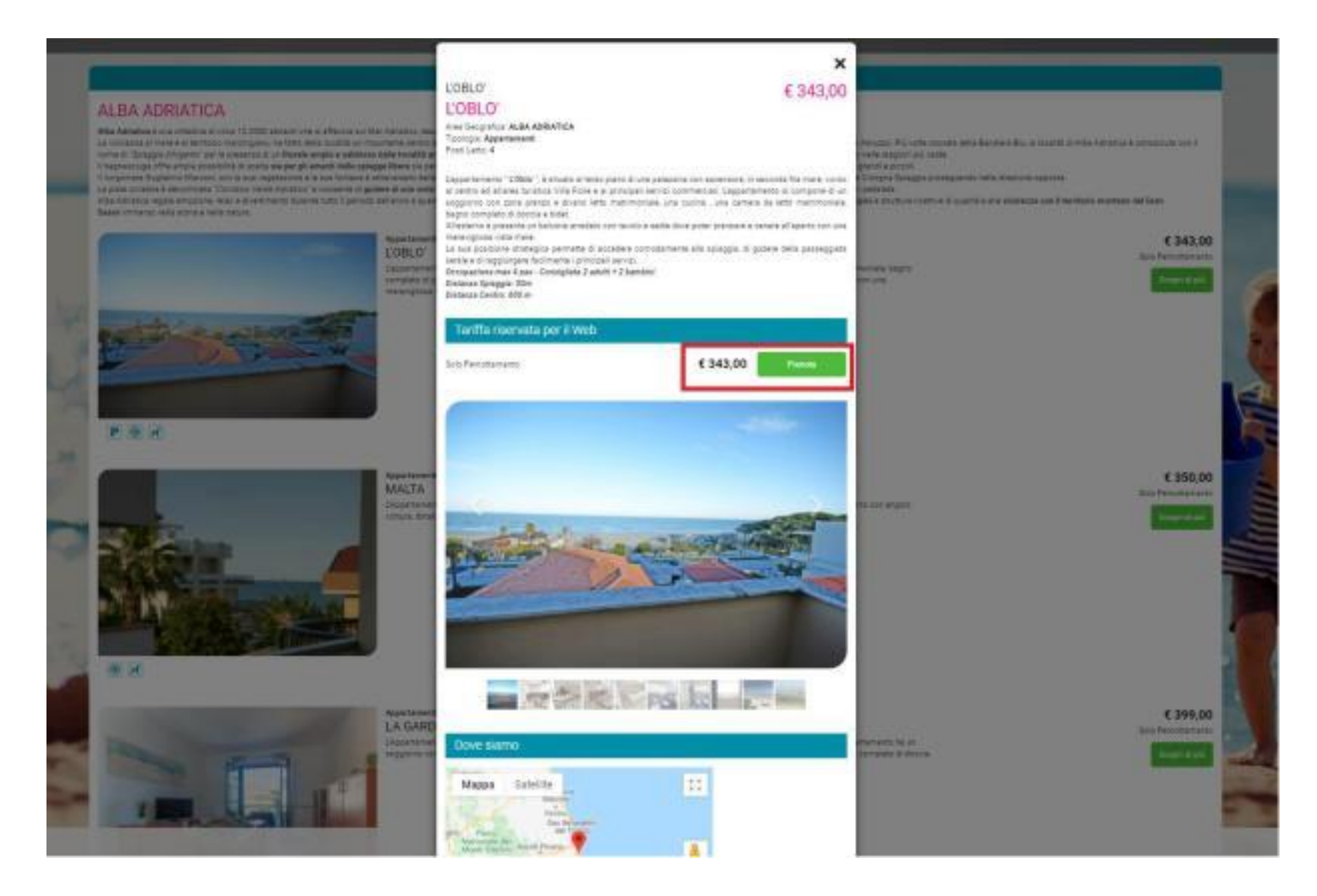

# C) INSERIMENTO OPZIONE

Una volta effettuata la ricerca di disponibilità, qualora si voglia procedere con l'inserimento di un opzione, basterà cliccare sul pulsante "Scopri di più".

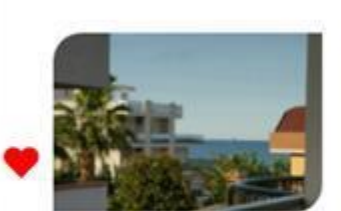

#### Appartamenti Q MALTA

L'Appartamento "Malta" è situato al terzo piano della Palazzina Malta, dotata di ascensore. L'appartamento si compone di soggiorno con angolo cottura, dotata di lavastoviglie, divano letto matrimoniale e una camera da letto matrimoniale. Bagno completo di doccia e bidet.

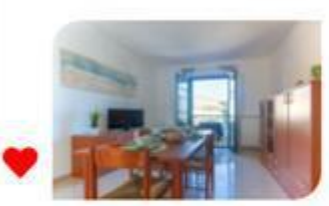

œ

#### Appartamenti • LA GARDENIA 1° PIANO

L'Appartamento "La Gardenia 1° Piano" è situato al primo piano di una palazzina in zona centrale, vicino ai principali servizi. L'appartamento ha un soggiorno con divano letto matrimoniale, cucina, due camere da letto di cui una matrimoniale e l'altra con due letti singoli. Bagno completo di doccia.

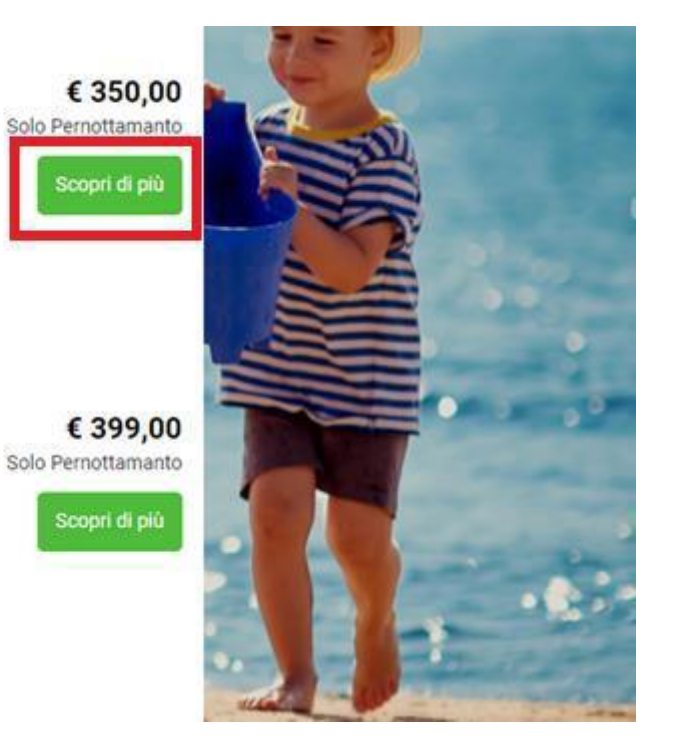

Si aprirà la finestra di dettaglio contenente: descrizione dettagliata, foto e geo localizzazione dell'appartamento. Nella medesima schermata è possibile effettuare l'inserimento dell'opzione cliccando sul pulsante **"Opzione"**.

|   |              | Ricerca       | L'OBLO'                                                                                                    | storant<br>o nella s   | r upicr e su diture<br>itoria e nella natura.   |    |
|---|--------------|---------------|----------------------------------------------------------------------------------------------------|------------------------|-------------------------------------------------|----|
|   | Arrivo       | 12/06/2021    | Ľ'OBLO'                                                                                                    |                        | € 343,00                                        |    |
| Ī | Partenza     | 19/06/2021    | Area Geografica: <b>ALBA ADRIATICA</b><br>Tipologia: <b>Appartamenti</b><br>Posti Letto: <b>4</b>                                                                                                    | ina<br>eto             | Solo Pernottamanto<br>Scopri di più             |    |
|   |              | No            | L'appartamento " <b>L'Oblo</b> ' ", è situato al terzo piano di una palazzina con ascensore, in seconda fila mare,<br>vicino al centro ed all'area turistica Villa Fiore e ai principali servizi commerciali. L'appartamento si<br>compone di un soggiorno con zona pranzo e divano letto matrimoniale, una cucina , una camera da letto | не<br>Э.               |                                                 | -  |
|   | Destinazione | ABRUZZO       | matrimoniale, bagno completo di doccia e bidet.<br>All'esterno è presente un balcone arredato con tavolo e sedie dove poter pranzare e cenare all'aperto con                                                                                                    |                        |                                                 | 52 |
|   | Struttura    | Tutte le stri | una meravigilosa vista mare.<br>La sua posizione strategica permette di accedere comodamente alla spiaggia, di godere della passeggiata<br>serale e di raggiungere facilmente i principali servizi.<br>Occupazione max 4 pax - Consigliata 2 adulti + 2 bambini<br>Distanza Spiaggia: 50m                                                | alla                   | € 350,00<br>Solo Pernottamanto                  |    |
|   | Alloggio     | Adulti<br>2 - | Tariffa riservata per il Web                                                                                                    | jolo                   | Scopri di più                                   |    |
|   |              | Co            | Solo Pernottamanto € 343,00<br>Opzione                                                                                                    |                        |                                                 |    |
|   |              | No.           |                                                                                                    | al<br>ino<br>rno<br>re | € 399,00<br>Solo Pernottamanto<br>Scopri di più | 1  |

#### Successivamente si aprirà una nuova schermata suddivisa in due sezioni (tale maschera è presente anche quando si attiva il pulsante "Prenota"):

Lato Sinistro è data la possibilità di inserire i servizi aggiuntivi come: noleggio biancheria, presenza animale, noleggio culla, noleggio seggiolone, letto aggiuntivo. Per inserire il servizio è necessario cliccare sul pulsante *"aggiungi servizio"* ed è possibile agire sulla quantità utilizzando il l'indicatore numerico.
 Lato Destro è presente il riepilogo prenotazione con i costi per singole voci e per totale.

N.B. SOLO in questa fase è possibile inserire i servizi opzionali. Per eventuali aggiunte, successive alla prenotazione, o modifiche a quanto inserito, sarà necessario inviare una mail a info@myhocasa.it

| Elend      | co dei servizi obbligatori e opzionali per la                   | a vostra pre | notazione               | La tua prenotazione                                                               |                         |
|------------|-----------------------------------------------------------------|--------------|-------------------------|-----------------------------------------------------------------------------------|-------------------------|
| L'OBLO' ## |                                                                 |              | € 343,00                | Struttura: L'OBLO'<br>Arrivo: 12/06/2021                                          | Alloggi: 1              |
|            | Biancheria da bagno e da letto singolo<br>aggiungi servizio ⊕   | 1            | € 15,00                 | Partenza: 19/06/2021<br>Notti: 7                                                  | Adulti: 2<br>Bambini: 0 |
| *          | Biancheria da bagno e da letto matrimoniale                     |              | € 30,00<br>per quantità | Composizione<br>Adulti Bambini                                                    | 4                       |
| *          | Costo extra pulizia per presenza animali<br>aggiungi servizio ⊕ | 1            | € 35,00<br>per quantità | 2 v 0 v<br>In questa struttura non si applicano tariffe per bambin<br>Trattamento | 1                       |
|            | Culla da campeggio con materassino<br>aggiungi servizio 🕣       |              | € 4,00<br>al giorno     | Solo Periottamanto Servizi aggiuntivi Posto auto *                                | € 343,00                |
|            | Brandina pieghevole<br>aggiungi servizio⊕                       | 1            | € 6,00<br>al giorno     | Pulizie iniziali *                                                                | € 35,00                 |
|            | Seggiolone<br>aggiungi servizio ⊕                               | 1            | € 4,00<br>al giorno     | Tassa di soggiorno<br>Da pagare in loco                                           | € 14,00                 |
| P          | Posto auto                                                      |              |                         | * il servizio è obbligatorio<br>Totale prenotazione                               | € 378,00                |
| •          | Servizio obbligatorio                                           |              |                         | Tassa di soggiorno da pagare in loco                                              | € 14,00                 |
|            | Pulizie iniziali<br>Servizio obbligatorio                       |              | € 35,00                 | € Indietro 2/4                                                                    | Continua 🕣              |

Cliccando sul pulsante "*Continua*", si aprirà il modulo per l'inserimento dei dati del cliente.

N.B. Nel campo mail è obbligatorio l'inserimento della mail del cliente al fine di inviare, PRIMA DELL'ARRIVO, le informazioni riguardante i contatti dell'accoglienza in loco e le modalità per effettuare il self-check in.

| Riempi i campi nella                                                                                                    | pagina per completare la prenotazione                                                                                                    | La tua prenotazio                                                            | one                                                        |
|----------------------------------------------------------------------------------------------------|----------------------------------------------------------------------------------------------------|------------------------------------------------------------------------------|------------------------------------------------------------|
| In                                                                                                    | serisci i tuoi dati                                                                                                    | Struttura: L'OBLO'<br>Arrivo: 12/06/2021<br>Partenza: 19/06/2021<br>Notti: 7 | Alloggi: <b>1</b><br>Adulti: <b>2</b><br>Bambini: <b>0</b> |
| Iome 🛕                                                                                                    | Cognome 🛕                                                                                                    | L'OBLO'                                                                      |                                                            |
|                                                                                                    |                                                                                                    | ŤŤ                                                                           | 4                                                          |
| mail 🛕                                                                                                    | Telefono                                                                                                    | Composizione                                                                 |                                                            |
|                                                                                                    |                                                                                                    | Adulti: 2<br>Bambini: 0                                                      |                                                            |
| dirizzo                                                                                                    | CAP                                                                                                    | Trattamento                                                                  |                                                            |
|                                                                                                    |                                                                                                    | Solo Pernottamanto                                                           | € 343,00                                                   |
| azione                                                                                                    | Città                                                                                                    | Servizi aggiuntivi                                                           |                                                            |
|                                                                                                    | •                                                                                                    | - Posto auto *                                                               |                                                            |
| odice Fiscale                                                                                                    | Ragione Sociale                                                                                                    |                                                                              |                                                            |
|                                                                                                    |                                                                                                    | Pulizie iniziali *                                                           | € 35,00                                                    |
| rrivo previsto                                                                                                    | Luogo di arrivo                                                                                                    | Tassa di soggiorno                                                           |                                                            |
|                                                                                                    | Es. In struttura, Aeroporto, etc                                                                                                    | Da pagare in loco                                                            | € 14,00                                                    |
| ichieste Varie                                                                                                    |                                                                                                    | * il servizio è obbligatorio                                                 |                                                            |
|                                                                                                    |                                                                                                    | Totale prenotazione                                                          | € 378,00                                                   |
|                                                                                                    |                                                                                                    | Tassa di soggiorno da pagare in loco                                         | € 14,00                                                    |
| Val Ville                                                                                                    | and the second second se |                                                                              |                                                            |
| Contraction of the local division of the local division of the loc | and the second second se | Indietro 3/4                                                                 | Prenota 🗸                                                  |

N.B. Qualora venga inserita la mail dell'agenzia, questa verrà segnalata come **ERRORE** e non sarà permesso di proseguire con la prenotazione.

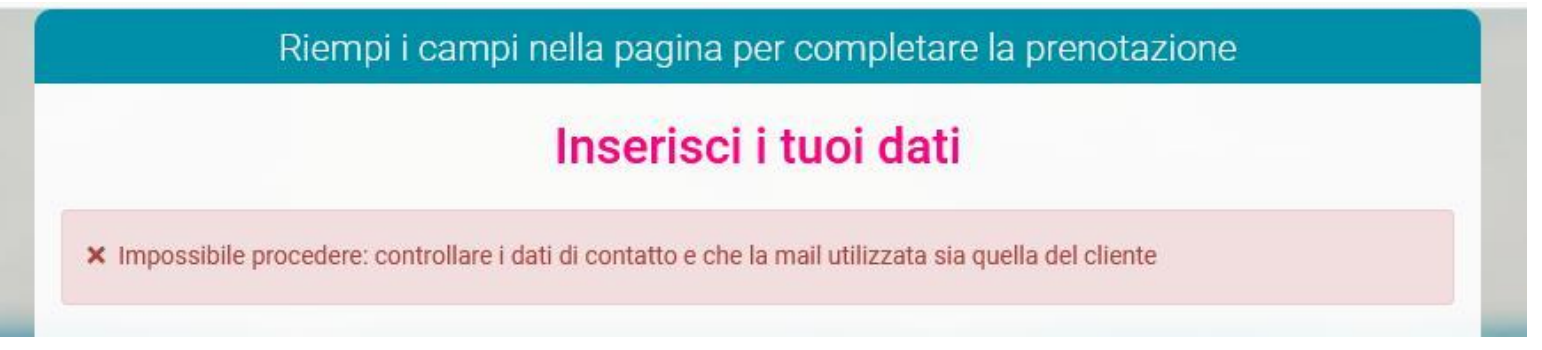

Cliccando sul pulsante "Prenota", che si evidenzierà nel momento in cui tutti i campi saranno valorizzati, verrà generata la conferma di inserimento opzione e verrà inviata una mail automatica al vostro indirizzo mail, comunicato al momento della registrazione.

| Dati Cliente                                        |                    |                                                              | Riepilogo Pi                                                             | renotazione                                                         |                                                          |  |  |  |
|-----------------------------------------------------|--------------------|--------------------------------------------------------------|--------------------------------------------------------------------------|---------------------------------------------------------------------|----------------------------------------------------------|--|--|--|
| Nome: test                                          |                    |                                                              | OPZIONE                                                                  | INSERITA                                                            |                                                          |  |  |  |
| Cognome: test                                       |                    | La tua opzione è stata inserita, grazie.                     |                                                                          |                                                                     |                                                          |  |  |  |
| Email:                                              |                    | Rico                                                         | rdati di convertirla per o                                               | confermare la prenota                                               | azione                                                   |  |  |  |
| Telefono:                                           | -                  | Oudies Desertations                                          |                                                                          |                                                                     |                                                          |  |  |  |
| Indirizzo:                                          |                    | Codice Prenotazione                                          | e: 60                                                                    |                                                                     |                                                          |  |  |  |
| Città:                                              |                    | Arrivo: 12/06/2021                                           |                                                                          |                                                                     | Dartenza: 10/06/2021                                     |  |  |  |
| CAP:                                                |                    | Notti: 7                                                     | Alloggi: 1                                                               | Adulti: 2                                                           | Bambini: 0                                               |  |  |  |
| Nazione:                                            |                    |                                                              |                                                                          |                                                                     |                                                          |  |  |  |
| Codice Fiscale:                                     |                    | L'OBLO'                                                      |                                                                          |                                                                     | 0.0000000000000000000000000000000000000                  |  |  |  |
| P. Iva:                                             |                    | 11                                                           |                                                                          |                                                                     | € 378,00                                                 |  |  |  |
| Марра                                               |                    | L'appartamento si compone di                                 | un soggiorno con zona pranzo e d                                         | ivano letto matrimoniale, una cu                                    | icina , una camera da letto                              |  |  |  |
| Марра                                               |                    | L'appartamento si compone di<br>matrimoniale, bagno completo | un soggiorno con zona pranzo e d<br>di doccia e bidet. All'esterno è pre | ivano letto matrimoniale, una cu<br>sente un balcone arredato con t | icina , una camera da letto<br>:avolo e sedie dove poter |  |  |  |
| Manual Providence                                   |                    | pranzare e cenare all'aperto co                              | n una meravigliosa vista mare.                                           |                                                                     |                                                          |  |  |  |
| Mappa Satellite                                     | []                 | Trattamento                                                  |                                                                          |                                                                     |                                                          |  |  |  |
| del Tronto                                          |                    | Solo Pernottamanto                                           |                                                                          |                                                                     | € 343,00                                                 |  |  |  |
| Ascoli Piceno                                       | <b>*</b>           | Totale commissione                                           |                                                                          |                                                                     | € 34,50                                                  |  |  |  |
| Alba Adriatica                                      |                    | Posto auto*                                                  |                                                                          |                                                                     | -                                                        |  |  |  |
| Giulianova                                          | +                  | Pulizie iniziali*                                            |                                                                          |                                                                     | € 35,00                                                  |  |  |  |
| Teramo Roseto degli<br>Abruzzi                      | -                  |                                                              |                                                                          | 1                                                                   | Totale prenotazione € 378.00                             |  |  |  |
| Gcoatimapoa © Termini e condizioni d'uso Segnala un | errore nella mappa |                                                              |                                                                          |                                                                     |                                                          |  |  |  |
|                                                     |                    | Tassa di soggiorno                                           |                                                                          |                                                                     |                                                          |  |  |  |
|                                                     |                    | Da pagare in loco € 14,00                                    |                                                                          |                                                                     |                                                          |  |  |  |
| Scadenze pagamenti age                              | enzla              |                                                              |                                                                          |                                                                     | * il servizio è obbligatorio                             |  |  |  |
| Anticipo 13/02/2021                                 | € 92,61            |                                                              |                                                                          |                                                                     | and the second second                                    |  |  |  |

Potrete tenere traccia di tutte le opzioni inserite, direttamente nella vostra area riservata, cliccando su Prenotazioni -> Lista Opzioni

| 📥 Vanessa 🗸          | 🖪 Lista ( | opzioni     |                      |          |              |      |             |              |    |  |
|----------------------|-----------|-------------|----------------------|----------|--------------|------|-------------|--------------|----|--|
| Booking planning     |           |             | Num.                 |          | Scadenza dal |      | Scadenza al |              |    |  |
| Preventivi           | Ricerca   | veloce      |                      |          | 01/01/2021   | 曲    | 31/12/2021  | 1            |    |  |
| Prenotazioni ^       | Scadenza  | a: dal 01/0 | 1/2021 al 31/12/2021 |          |              |      |             |              |    |  |
| 🗮 Lista prenotazioni |           | Genera      | e >                  |          | 0            |      |             | Ospite       |    |  |
| Lista opzioni        |           | #           | Alloggio             | Arrivo   | Parten       | za   | Inserimento | Intestazione | •  |  |
| ② Lista richieste    |           |             | ~                    |          |              |      |             |              |    |  |
| 🗘 Configurazione 🗸 🗸 | Q         | 80          | ARIA DEL SALENTO     | 23/05/20 | 29/05/       | 2021 | 12/02/2021  | TEST test    | IT |  |
|                      |           |             |                      |          |              |      |             |              |    |  |
|                      |           |             |                      |          |              |      |             |              |    |  |

N.B. L'opzione potrà restare in piedi per un max di 3 giorni. Passati i 3 giorni verrà cancellata automaticamente.

È possibile convertire l'opzione in prenotazione entrando nella prenotazione, tramite la lente di ingrandimento, e cliccando sul tasto giallo in alto "Converti":

| 80 - Opzione   ARIA DEL S/              | ALENTO PT 1   ARIA DEL SAL                           | ENTO PT 1       |                    | 🖶 Booking 🕞 Salva 🗸 Converti 🗎 Elimin    | a 🗙 Chiudi         |
|-----------------------------------------|------------------------------------------------------|-----------------|--------------------|------------------------------------------|--------------------|
| N. Pratica turistica                    | Scadenza Opzione                                     |                 |                    |                                          |                    |
| 80                                      | 13/02/2021                                           |                 |                    |                                          |                    |
| 🛓 Generale 📑 Prezzi 🕹 Servizi           |                                                      |                 |                    | 国 TEST test                              |                    |
| Giorno di arrivo                        | Giorno di partenza                                   | Adulti          | Bambini            | 12 mg 101 12 mg 101 (0 mon)              |                    |
| 23/05/2021                              | 29/05/2021                                           | 6 \$            | 0 \$               | Titolare della prenotazione<br>test TEST |                    |
|                                         |                                                      |                 |                    | Italy                                    |                    |
| Selezionare la Città dall'elenco propos | to Digitare i caratteri iniziali ed attendere la ric | arca.           |                    | info@myhocaca.it                         |                    |
| Scienciale la citta dall'elerico propos |                                                      |                 |                    | moenynocasait                            |                    |
| Titolo                                  | Nome                                                 | Cognome         |                    | Composizione<br>Adulti 6                 |                    |
| + +                                     | test 5                                               | TEST            |                    | Bambini 0                                |                    |
| Neellee                                 | Citta)                                               | Desuíaria       | in divinen         | Prezzi                                   |                    |
| Nazione                                 | Citta                                                | Provincia       | indirizzo          | Totale soggiorno                         | € 282,00<br>€ 0.00 |
| italy 🗸                                 | 9                                                    | 3               | 5                  | Pulizie Torre Pali* (23/05/2021)         | € 55,00            |
| Località                                | CAP                                                  | Data di nascita | Nazione di nascita | Sconti                                   | € 0,00             |
| C"                                      | 5                                                    |                 | italy 🗘            | Commissioni (10,00%)                     | € -28,20           |
| Città di pascita                        | Lingua                                               | Talafaga        | Collulare          | Arrotondamento                           | € 0,00             |
|                                         | \$                                                   | 2               |                    | Totale conto                             | € 308,80           |
|                                         |                                                      | Duct D 11/4     | D                  | Importo da pagare                        | € 308,80           |
| info@myhocasa.it                        | @                                                    | FIEL FIVA       |                    |                                          |                    |
|                                         |                                                      |                 |                    |                                          |                    |
| Codice fiscale                          | Codice destinatario (SDI)                            | Codice lotteria |                    |                                          |                    |
|                                         | 9(j))-                                               | 8               |                    |                                          |                    |
| Note contatto                           |                                                      |                 |                    |                                          |                    |
| (J)                                     |                                                      |                 |                    |                                          |                    |

Verrà inviata una mail automatica, con la conferma della prenotazione, all'indirizzo mail da voi comunicato al momento della registrazione sul sito myhocasa.it Sarà vostra premura stampare o inviare, via mail, il riepilogo della prenotazione.

# D) INSERIMENTO PRENOTAZIONE

Una volta effettuata la ricerca di disponibilità, qualora si voglia procedere con l'inserimento di una prenotazione, basterà cliccare su "Scopri di più"

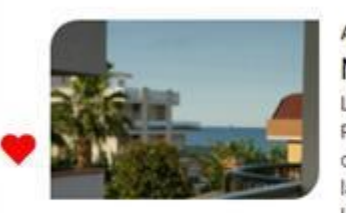

#### Appartamenti • MALTA

L'Appartamento "Malta" è situato al terzo piano della Palazzina Malta, dotata di ascensore. L'appartamento si compone di soggiorno con angolo cottura, dotata di lavastoviglie, divano letto matrimoniale e una camera da letto matrimoniale. Bagno completo di doccia e bidet.

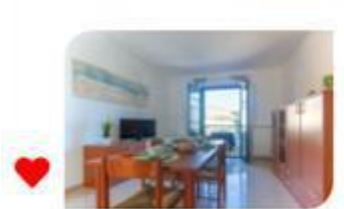

d:

#### Appartamenti 오 LA GARDENIA 1° PIANO

L'Appartamento "La Gardenia 1° Piano" è situato al primo piano di una palazzina in zona centrale, vicino ai principali servizi. L'appartamento ha un soggiorno con divano letto matrimoniale, cucina, due camere da letto di cui una matrimoniale e l'altra con due letti singoli. Bagno completo di doccia.

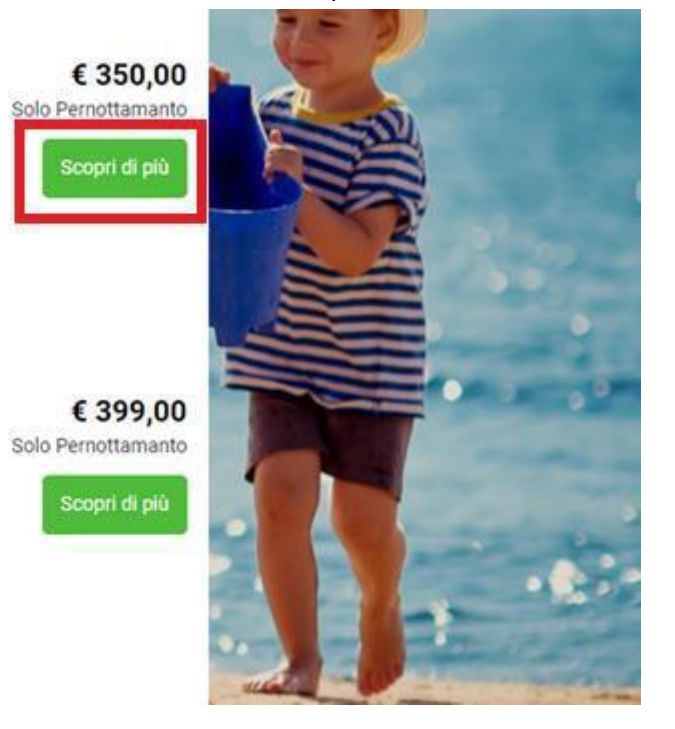

Si aprirà la finestra di dettaglio contenente: descrizione dettagliata, foto e geo localizzazione dell'appartamento. Nella medesima schermata è possibile effettuare l'inserimento della prenotazione cliccando sul pulsante **"Prenota"**.

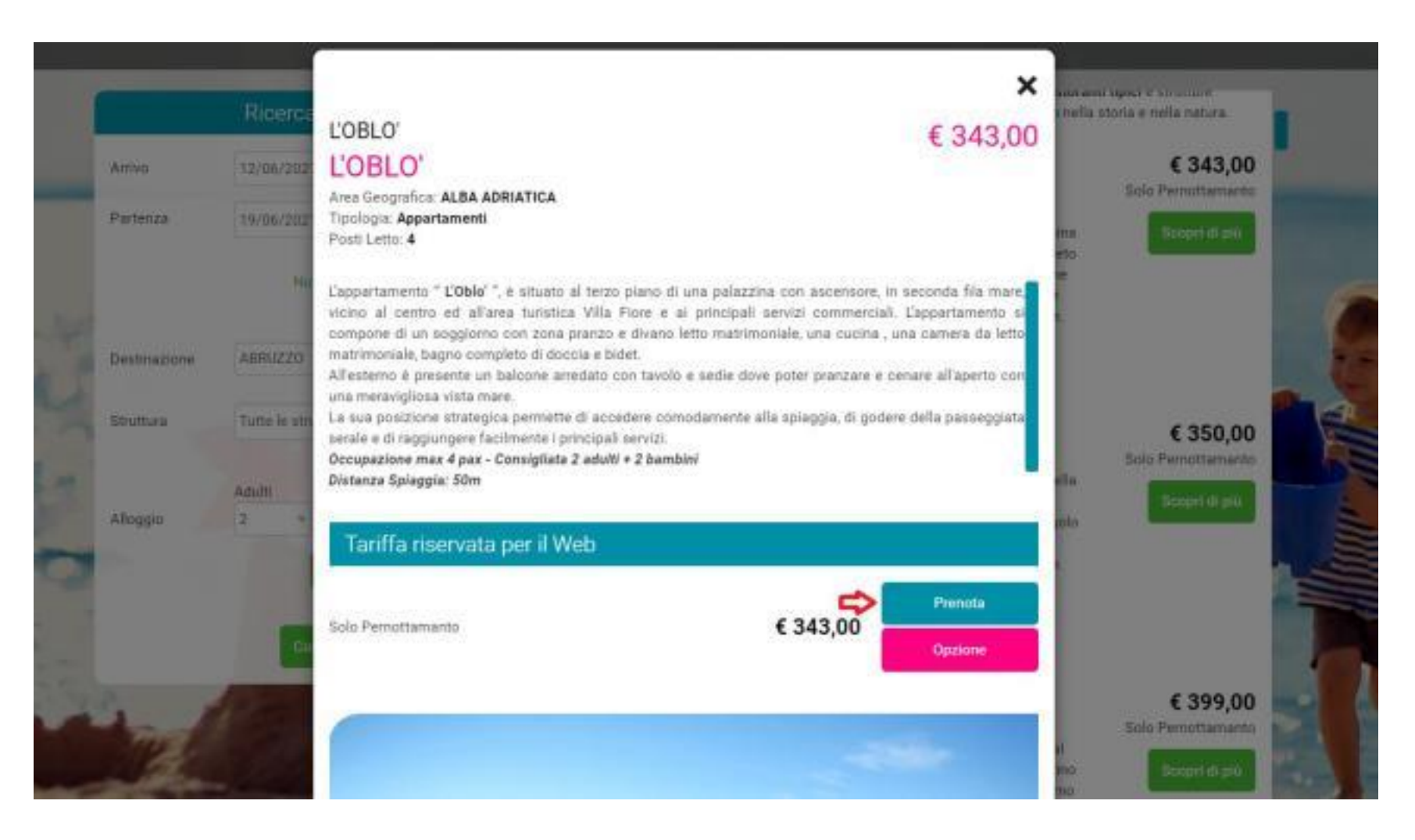

#### Successivamente si aprirà una nuova schermata suddivisa in due sezioni:

Lato Sinistro è data la possibilità di inserire i servizi aggiuntivi come: noleggio biancheria, presenza animale, noleggio culla, noleggio seggiolone, letto aggiuntivo. Per inserire il servizio è necessario cliccare sul pulsante *"aggiungi servizio"* ed è possibile agire sulla quantità utilizzando il l'indicatore numerico. Lato Destro è presente il riepilogo prenotazione con i costi per singole voci e per totale.

N.B. SOLO in questa fase è possibile inserire i servizi opzionali. Per eventuali aggiunte, successive alla prenotazione, o modifiche a quanto inserito, sarà necessario inviare una mail a info@myhocasa.it

| Elenc    | co dei servizi obbligatori e opzionali per                       | la vostra prer | notazione                  | La tua prenotazione                                                                      |                         |
|----------|------------------------------------------------------------------|----------------|----------------------------|------------------------------------------------------------------------------------------|-------------------------|
| 'OBLO' ท |                                                                  |                | € 343,00                   | Struttura: L'OBLO'<br>Arrivo: 12/06/2021                                                 | Alloggi:                |
| *        | Biancheria da bagno e da letto singolo                           | 1              | € 15,00                    | Partenza: <b>19/06/2021</b><br>Notti: <b>7</b>                                           | Adulti: :<br>Bambini: ( |
| ×        | aggiolity set vizio (e)                                          |                | per quantità               | L'OBLO'<br><b> †  †  †  †  †  †  †  †</b>                                                | <b>je</b><br>4          |
|          | Biancheria da bagno e da letto matrimonial<br>aggiungi servizio⊕ | e<br>1         | € 30,00<br>per quantità    | Composizione<br>Adulti Bambini                                                           |                         |
| *        | Costo extra pulizia per presenza animali<br>aggiungi servizio ⊕  | 1              | € 35,00<br>per quantità    | In questa struttura non si applicano tariffe per bambini Trattamento Solo Derrocttamonto | 6 2 4 2 0               |
|          | Culla da campeggio con materassino<br>aggiungi servizio 🕣        | 1              | <b>€ 4,00</b><br>al giorno | Servizi aggiuntivi Posto auto *                                                          | c 343,0                 |
|          | Brandina pieghevole<br>aggiungi servizio ⊕                       | 1              | € 6,00<br>al giorno        | Pulizie iniziali *                                                                       | € 35,00                 |
|          | Seggiolone<br>aggiungi servizio ⊕                                | 1              | € 4,00<br>al giorno        | Tassa di soggiorno<br>Da pagare in loco                                                  | € 14,0                  |
| ത        | Posto auto                                                       |                | -                          | * il servizio è obbligatorio<br>Totale prenotazione                                      | € 378,00                |
|          | Servizio obbligatorio                                            |                | -                          | Tassa di soggiorno da pagare in loco                                                     | € 14,00                 |
| 1        | Pulizie iniziali<br>Servizio obbligatorio                        |                | € 35,00                    | (+) Indietro 2/4                                                                         | Continua 🕞              |

Cliccando sul pulsante "Continua", si aprirà il modulo per l'inserimento dei dati del cliente.

N.B. Nel campo mail è obbligatorio l'inserimento della mail del cliente al fine di inviare, prima dell'arrivo, le informazioni riguardante i contatti dell'accoglienza in loco e le modalità per effettuare il self-check in.

|                | ne pegna per son protecte la protecterio                                                                                                    | Control Conductor (19) Node State State State                                                            |                                       |
|----------------|----------------------------------------------------------------------------------------------------|----------------------------------------------------------------------------------------------------|---------------------------------------|
| 1              | nserisci i tuoi dati                                                                                                    | Struttura: <b>L'0BLO'</b><br>Arrivo: <b>12/06/2021</b><br>Partenza: <b>19/06/2021</b><br>Notti: <b>7</b> | Alloggi: 1<br>Adulti: 2<br>Bambini: 0 |
| iome 🚹         | Cognome A                                                                                                    | L'OBLO'                                                                                                  | itan<br>A                             |
| mail 🛦         | Telefono                                                                                                    | Composizione<br>Adulti: 2<br>Bambini: 0                                                                  |                                       |
| ndirizzo       | CAP                                                                                                    | Trattamento                                                                                              |                                       |
|                |                                                                                                    | Solo Pernottamanto                                                                                       | € 343,00                              |
| azione         | Città                                                                                                    | Servizi aggiuntivi                                                                                       |                                       |
|                | •                                                                                                    | - Posto auto *                                                                                           |                                       |
| odice Fiscale  | Ragione Sociale                                                                                                    |                                                                                                    |                                       |
|                |                                                                                                    | Pulizie iniziali *                                                                                       | € 35,00                               |
| rrivo previsto | Luogo di arrivo                                                                                                    | Tassa di soggiorno                                                                                       |                                       |
|                | <ul> <li>Es. In struttura, Aeroporto, etc</li> </ul>                                                                                                    | Da pagare in loco                                                                                        | € 14,00                               |
| ichieste Varie |                                                                                                    | * il servizio è obbligatorio                                                                             |                                       |
|                |                                                                                                    | Totale prenotazione                                                                                      | € 378,00                              |
|                |                                                                                                    | Tassa di soggiorno da pagare in loco                                                                     | € 14,00                               |
| 1 States       | and the second division of the second division of the second divisio |                                                                                                    | _                                     |

N.B. Qualora venga inserita la mail dell'agenzia, questa verrà segnalata come **ERRORE** e non sarà permesso di proseguire con la prenotazione.

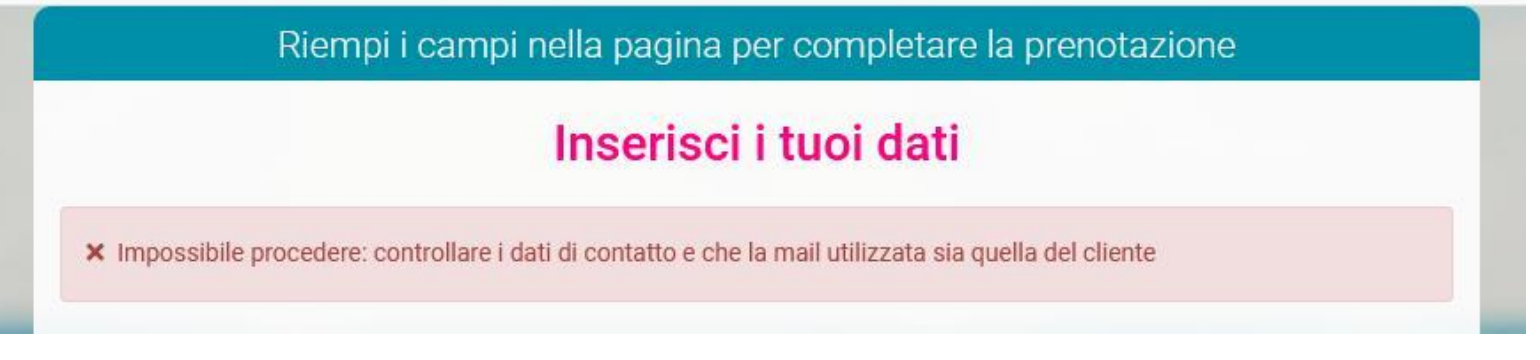

Cliccando sul pulsante "*Prenota*", che si evidenzierà nel momento in cui i campi saranno tutti compilati, verrà inviata una mail automatica, con la conferma della prenotazione, all'indirizzo mail da voi comunicato al momento della registrazione sul sito myhocasa.it Sarà vostra premura stampare o inviare, via mail, il riepilogo della prenotazione.

#### N.B. In basso a sinistra saranno riportate le scadenze di pagamento, concordate da contratto, con i relativi importi da versare.

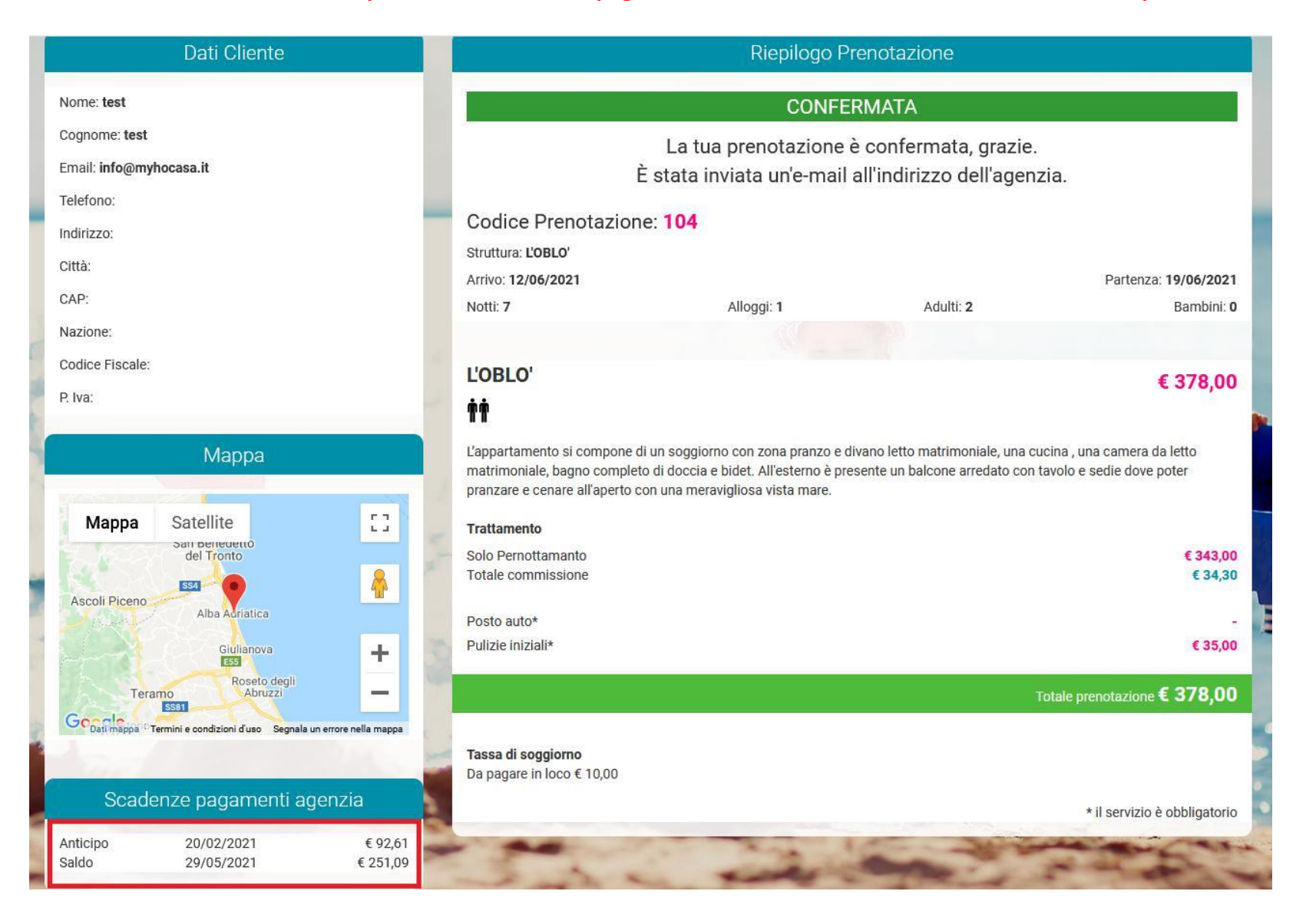

**N.B. Nella mail di conferma sarà presente il link relativo alla compilazione delle Schedine PS,** per la comunicazione alla questura dei dati degli occupanti. Questa compilazione deve essere effettuata o da voi o dai clienti, l'importante è che venga effettuata prima dell'arrivo in loco.

venerdì 12/02/2021 10:55 booking.magellano@mainapps.com Prenotazione L'OBLO' (L'OBLO')

A Vanessa Del Castello

#### Dati Agenzia

Agenzia: test test Telefono: E-Mail:

## Dati Richiesta

Tipo: Prenotazione Appartamento: L'OBLO' (L'OBLO') Periodo: 12/06/2021 - 19/06/2021 Nome Ospite: test test Note:

Visualizza il dettaglio della prenotazione

Di seguito il link per la compilazione dei dati degli occupanti **da compilarsi quanto prima:** Link alla schedina PS Potrete tenere traccia di tutte le Prenotazioni inserite, direttamente nella vostra area riservata, cliccando su Prenotazioni -> Lista Prenotazioni

| 📥 Vanessa 🗸          | ⊞ Lista   | orenotazior | ii.               |                   |            |            |                 |     |     |          |   |           |         |         |         |
|----------------------|-----------|-------------|-------------------|-------------------|------------|------------|-----------------|-----|-----|----------|---|-----------|---------|---------|---------|
| Booking planning     |           |             | Num               | Arrivo dal        | Arrivo al  |            |                 |     |     |          |   |           |         |         |         |
| Preventivi           | Ricerca   | veloce      |                   | 01/01/2021        | 31/12/2    | 021 🗎 🗰    |                 |     |     |          |   |           |         |         | 3       |
| Prenotazioni ^       | Arrivo: d | al 01/01/20 | 21 al 31/12/2021  |                   |            |            |                 |     |     |          |   |           |         |         |         |
| Lista prenotazioni   |           | Generale    | 1                 |                   |            |            | Ospite          |     |     | Soggiorn | 0 | Prezzi    |         |         |         |
| Lista opzioni        |           | #           | Alloggio          | Arrivo            | Partenza   | Conferma   | Intestazione    | 1.1 | (1) | Ŷ        | î | Soggiorno | Promozi | Commiss | Servizi |
| ② Lista richieste    |           |             | ×                 | 01/01/21 31/12/21 |            |            |                 |     |     | *        | - |           |         |         |         |
| 💠 Configurazione 🗸 🗸 | Q         | 76          | CALIPSO           | 01/05/2021        | 08/05/2021 | 11/02/2021 | Cosenza Stefano |     |     | 2        | 0 | 252,00    | 0,00    | 25,20   | 75,00   |
| 1 <del></del>        | Q         | 77          | BLU 2P - PALAZZIN | 01/05/2021        | 08/05/2021 | 11/02/2021 | Cosenza Stefano | IT  |     | 6        | 0 | 301,00    | 0,00    | 30,10   | 45,00   |
|                      | Q         | 79          | L'OBLO'           | 12/06/2021        | 19/06/2021 | 12/02/2021 | test test       |     |     | 2        | 0 | 343,00    | 0,00    | 34,30   | 35,00   |

Cliccando sulla lente di ingrandimento avrete modo di entrare nella prenotazione per consultare importi, riepilogo prenotazione ed eventualmente modificare l'anagrafica del cliente.

| ratica turistica             | Data conferma      |      |                   |       |                           |      |                                                                                       |          |
|------------------------------|--------------------|------|-------------------|-------|---------------------------|------|---------------------------------------------------------------------------------------|----------|
| 9                            | 11/02/2021         | 益    |                   |       |                           |      |                                                                                       |          |
|                              |                    |      |                   |       |                           |      |                                                                                       |          |
| Generale er Prezzi a Servizi |                    |      |                   |       |                           |      | Cosenza Stefano Ol mag 2021 - 08 mag 2021 (1 settimana)                               |          |
| iorno di arrivo              | Giorno di partenza |      | Adulti            |       | Bambini                   |      | Codice prenotazione                                                                   |          |
| 01/05/2021                   | 08/05/2021         | 曲    | 2                 | ٠     | 0                         | ٠    |                                                                                       |          |
|                              |                    |      |                   |       |                           |      | Titolare della prenotazione<br>Stefano Cosenza                                        |          |
| olo                          | Nome               |      | Cognome           |       |                           |      | Stelano Cosenza                                                                       |          |
| • +                          | Stefano            | 5    | Cosenza           | 5     |                           |      | Italy                                                                                 |          |
|                              |                    |      |                   |       |                           |      | stcosenza@gmail.com                                                                   |          |
| zione                        | Città              | 1.20 | Provincia         | 1.000 | Indirizzo                 | time | Composizione                                                                          |          |
| taly                         |                    | 3    |                   | 5     |                           | Ð    | Adulti 2<br>Bambini 0                                                                 |          |
|                              | Località           |      | CAP               |       | Data di nascita           |      | Prezzi                                                                                |          |
|                              |                    | 3    |                   | 3     |                           | 前    | Totale soggiorno                                                                      | € 252,0  |
|                              |                    | 1.5  |                   | 1.350 |                           |      | Biancheria da bagno e da letto singolo<br>Biancheria da bagno e da letto matrimoniale | € 15,0   |
| zione di nascita             | Città di nascita   |      | Lingua            |       | Telefono                  |      | Pulizie Iniziali*                                                                     | € 30,0   |
| aly                          | 2                  |      |                   | ۰     | 2                         |      | Sconti                                                                                | € 0,0    |
|                              | Callulara          |      | E-mail            |       | Email DEC                 |      | Commissioni (10,00%)                                                                  | € -28,20 |
|                              |                    |      |                   |       | a                         |      | Arrotondamento                                                                        | € 0,0    |
|                              | <b>W</b>           |      | scosenza@gman.com |       |                           |      | Totale conto                                                                          | € 298,8  |
| ef. P.IVA                    | Partita IVA        |      | Codice fiscale    |       | Codice destinatario (SDI) |      | Importo da pagare                                                                     | € 298,80 |
| 3                            |                    |      | =                 |       | @                         |      |                                                                                       |          |
|                              |                    |      |                   |       |                           |      |                                                                                       |          |
| dice lotteria                |                    |      |                   |       |                           |      |                                                                                       |          |
| b                            |                    |      |                   |       |                           |      |                                                                                       |          |

# N.B. Per qualsiasi altra modifica, ovvero aggiunta di ospiti, inserimento di servizi aggiuntivi o cambio data, sarà necessario inviare una mail con la richiesta all'indirizzo mail <u>info@myhocasa.it</u>

Nella sezione Prezzi avrete modo di visualizzare, in sola lettura, i prezzi, le commissioni e gli importi di anticipo e saldo con relativa data di scadenza

| Contraction of Contract Contract                                                                                                    | Billioning Billion X Crud                                                                                                    |
|----------------------------------------------------------------------------------------------------|----------------------------------------------------------------------------------------------------|
| N. Pratice surveilles TB TB TB TB TB TB TB TB TB TB TB TB TB                                                                                                    |                                                                                                    |
| La Generale Prezzi La Servici<br>Tratamento Solo Pernomarranto                                                                                                    | B Cosenza Stefano<br>Il mag 2023 - Oli mag 2021 (1 settimana)<br>Indiae prenotatione<br>Infano Cosenza<br>Islano Cosenza                                                                                                    |
| Commissioni e 28.20<br>(Soggiorno e 25.20 + Servizi e 3.00)                                                                                                    | conenta@gmal.com<br>Jompositione<br>Multo 2<br>Jantiav 0                                                                                                    |
| <ul> <li>Totale servizi « 75.00</li> <li>Arratondamento « 0,00</li> <li>Totale conto « 258,80</li> <li>Antidpo « 68,04 - Saldo « 233.76</li> </ul>                                                                                                    | Nezzi<br>Istelir sogglarnd e 252,00<br>lancheria da begris e da lezo singolis<br>lancheria da begris e da lezo manimoniale é 30,00<br>lancheria da begris e da lezo manimoniale é 30,00<br>lancheria da begris e da lezo manimoniale é 30,00<br>contri<br>contri<br>contri (10,008) é 30,00<br>contri (10,008) é 0,00 |
| Scattered         Imports         Scattered         Pageto         Data pagamento         T           Arcicipa         68.04         14/02/21         III)         III         IIII         IIII         IIII         IIII         IIII         IIII         IIII         IIII         IIII         IIII         IIII         IIII         IIII         IIII         IIII         IIII         IIII         IIII         IIII         IIII         IIIII         IIII         IIII         IIII         IIII         IIII         IIIII         IIIIIII         IIIIIII         IIIIIIIIII         IIIIIIIIIIIIIIIIIIIIIIIIIIIIIIIIIIII | atale conta e 298,83<br>reporte da pagare e 296,83                                                                                                    |
| Latio 223,76 15/05/21                                                                                                    |                                                                                                    |

# Nella sezione Servizi avrete modo di visualizzare, in sola lettura, i servizi inseriti e riportati anche nella colonna a destra di riepilogo:

| ista prenotazioni       | 76   CALIPSO 🗙                                        |                                |           |   |          |                                                                            |               | 1 0                          |
|-------------------------|-------------------------------------------------------|--------------------------------|-----------|---|----------|----------------------------------------------------------------------------|---------------|------------------------------|
| 6 - Prenotazio          | one   CALIPSO   CALIPSO                               |                                |           |   |          |                                                                            | Booking Salva | × Chiudi                     |
| Pratica turistica<br>76 | Data conferma           11/02/2021                    |                                |           |   |          |                                                                            |               |                              |
| 🛓 Generale 🛛 💣 Pro      | ezzi                                                  |                                |           |   |          | 囲 Cosenza Stefano<br>01 mag 2021 - 08 mag 2021 (1 settimana)               |               |                              |
| La Servizi              |                                                       |                                |           |   | tot. 3   | Codice prenotazione                                                        |               |                              |
| Data                    | Servizio<br>Biancheria da bagno e da letto<br>singolo | Prezzo €<br>15,00 per quantità | QL<br>1 ‡ | i | Iotale e | I itolare della prenotazione<br>Stefano Cosenza<br>Italy                   | Œ             | 2                            |
|                         | Biancheria da bagno e da letto<br>matrimoniale        | 30,00 per quantità             | 1 🌲       | i |          | stcosenza@gmail.com<br>Composizione                                        |               |                              |
| ~                       | Pulizie Iniziali                                      | 30,00                          |           | i |          | Adulti 2<br>Bambini 0                                                      |               |                              |
| 💻 Addebiti in loc       | 20                                                    |                                |           |   | tot. 0   | Prezzi<br>Totale soggiorno<br>Biancheria da bagno e da letto singolo       |               | € 252,00<br>€ 15,00          |
| i Note Informat         | tive                                                  |                                |           |   | tot. 0   | Biancheria da bagno e da letto matrimoniale<br>Pulizie Iniziali*<br>Sconti |               | € 30,00<br>€ 30,00<br>€ 0,00 |
|                         |                                                       |                                |           |   |          | Commissioni (10,00%)                                                       |               | € -28,20                     |
|                         |                                                       |                                |           |   |          | Arrotondamento                                                             |               | € 0,00                       |

Arrotondamento Totale conto

Importo da pagare

€ 298,80

€ 298,80

Cliccando in alto sul tasto *"Booking"*, si ha modo di accedere alla conferma di prenotazione generata on line al momento della conferma. Questa funzione si rivela molto utile gualora il cliente richieda l'invio della conferma di prenotazione in un secondo momento.

| Pratica turistica             | Data conferma      |                     |                           |                                             |          |
|-------------------------------|--------------------|---------------------|---------------------------|---------------------------------------------|----------|
| 6                             | 11/02/2021         |                     |                           |                                             |          |
| 🖁 Generale 💣 Prezzi 🔹 Servizi |                    |                     |                           | 🔳 Cosenza Stefano                           |          |
| Giorno di arrivo              | Giorno di partenza | Adulti              | Bambini                   | 01 mag 2021 - 08 mag 2021 (1 settimana)     |          |
| 01/05/2021                    | 08/05/2021         | 2 0                 | 0 •                       |                                             |          |
|                               |                    |                     |                           | Titolare della prenotazione                 | K444     |
| Titolo                        | Name               | Comome              |                           | Stefano Cosenza                             |          |
| = +                           | Crefaco 50         | Coranza             |                           | Italy                                       |          |
|                               | - Stelano          | Coseriza            |                           | etcoranza@email.com                         |          |
| Nazione                       | Città              | Provincia           | Indirizzo                 | Composizione                                |          |
| Italy 🗢                       | 5                  | 5                   | 5                         | Adulti 2                                    |          |
|                               |                    |                     |                           | Bambini 0                                   |          |
|                               | Località           | CAP                 | Data di nascita           | Prezzi<br>Totale soggiorno                  | € 252.00 |
|                               | 9                  | 3                   |                           | Biancheria da bagno e da letto singolo      | € 15,00  |
| Nazione di nascita            | Città di nascita   | Lingua              | Telefono                  | Biancheria da bagno e da letto matrimoniale | € 30,00  |
| ltały 🔹                       |                    | +                   | 3                         | Sconti                                      | € 0,00   |
|                               |                    |                     |                           | Commissioni (10,00%)                        | € -28,20 |
|                               | Cellulare          | E-mail              | Email PEC                 | Arrotondamento                              | € 0,00   |
|                               | 0                  | Stcosenza@gmail.com | 0                         | Totale conto                                | € 298,80 |
| Pref. P.IVA                   | Partita IVA        | Codice fiscale      | Codice destinatario (SDI) | Importo da pagare                           | € 298,80 |
| 8                             |                    |                     |                           |                                             |          |

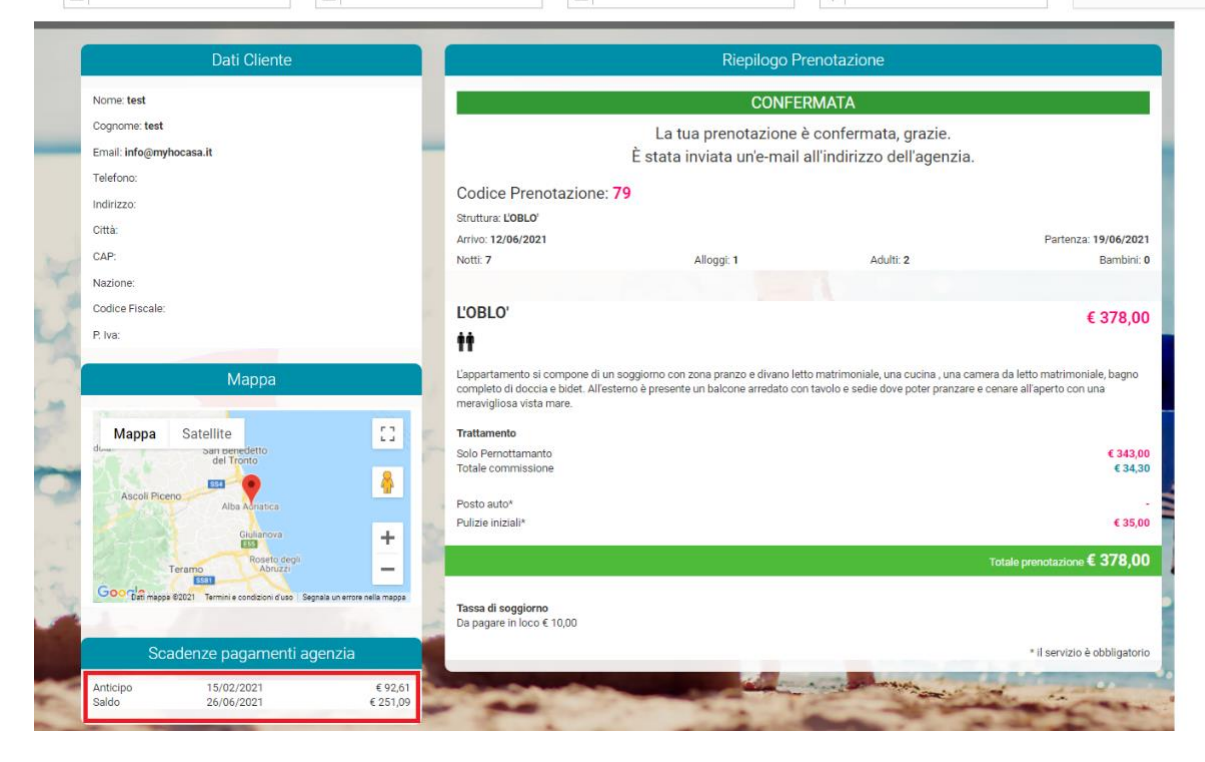

## 4) CONFIGURAZIONE DEL BOL

Cliccando su configurazione -> configurazione booking, si ha modo di personalizzare il front office del BOL.

Attraverso la maschera che segue è possibile:

- 1. inserire l'Url con il logo della vostra agenzia;
- 2. modificare l'immagine di sfondo,
- 3. assegnare dei colori predominanti al banner, titolo, bottone di funzionalità e contrasto,
- 4. inserire le proprie condizioni di Vendita e Privacy.

| Configura<br>ApiKey bookin<br>cFW5fY6m3><br>Front office bo             | azione booking                                                                                                    |             |
|-------------------------------------------------------------------------|----------------------------------------------------------------------------------------------------|-------------|
| ApiKey bookin<br>cFW5fY6m3><br>Front office bo                          | g                                                                                                    |             |
| cFW5fY6m3)<br>Front office bo                                           |                                                                                                    |             |
| Front office bo                                                         |                                                                                                    |             |
| TOTE OTTOE DO                                                           |                                                                                                    |             |
| https://bookin                                                          | g.mainapps.com/#/step1/?apikey=cFW5fY6m3X                                                                                                    |             |
| Configura                                                               | azione front office booking                                                                                                    |             |
| Titolo                                                                  | Sottotitolo                                                                                                    |             |
| I VIAGGI TES                                                            | r la la la la la la la la la la la la la                                                                                                    |             |
| Diede                                                                   |                                                                                                    |             |
| Theore                                                                  |                                                                                                    |             |
|                                                                         |                                                                                                    |             |
| B /<br>I VIAGGI T<br>Via Roma 20<br>3266551855<br>IT 23564952           | U (inherited size)                                                                                                    |             |
| B I<br>VIAGGI T<br>Via Roma 20<br>3266551859<br>IT 23564952<br>URL logo | Image: Contract of the size       Image: Contract of the size         EST       Display into a size         Display into a size       Image: Contract of the size         Display into a size       Url immagine di sfondo                                                                                                    |             |
| B I<br>VIAGGI T<br>Via Roma 2C<br>3266551855<br>IT 23564952<br>URL logo | Image: Image: Image | Mostra mapp |
| B I<br>VIAGGI T<br>Viago 2<br>3266551856<br>IT 23564952<br>URL logo     | Universited size)                                                                                                    | Mostra mapp |